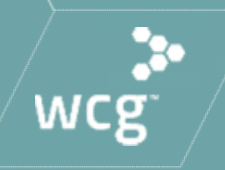

# Managing studies approved by WCG IRB

CHLA March 18, 2021

## WCG IRB Announcement

Aspireirb

copernicus]

wcg IRB

O

Midlands

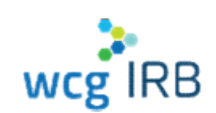

In October 2020, WCG announced the formal unification of their five industry-leading IRBs – Western IRB (WIRB), Copernicus Group IRB (CGIRB), Midlands IRB (MLIRB), New England IRB (NEIRB), and Aspire IRB – into the single WCG IRB.

WCG IRB clients experience a singular, unified process and fee schedule. WCG IRB continues to deliver gold standard service with the highest regard to ethics and integrity.

© WCG IRB 2020

## What We Will Cover In Today's Session

- System Walkthrough
- Submission Types and Process for approved sites
- Navigating Workspaces
- Existing Legacy MyConnexus Users: System Transition "Need to Know" Information
- Resources and Support

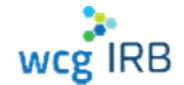

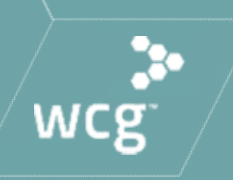

# System Access & Signing In

## **System Access**

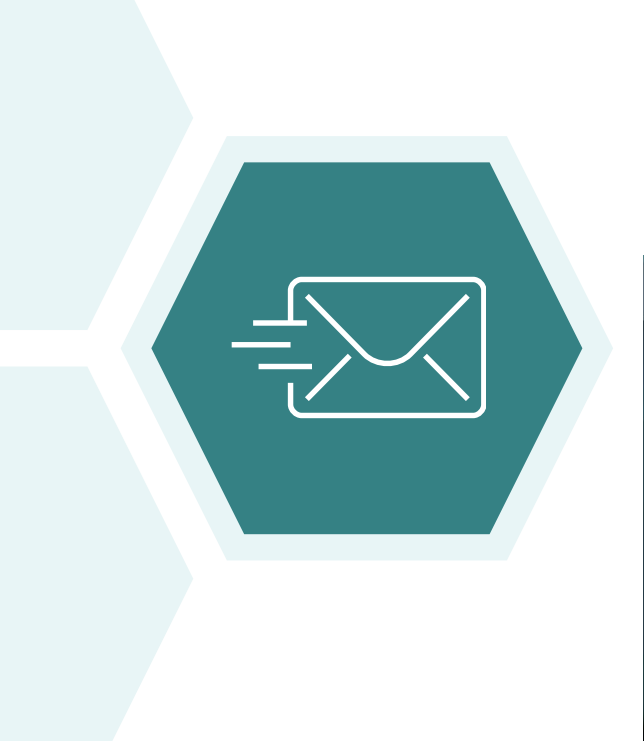

# WCG IRB Website: <u>http://www.wcgirb.com</u> Login to WCG IRB Connexus link

## Direct Link: <u>https://connexus.wcgirb.com</u>

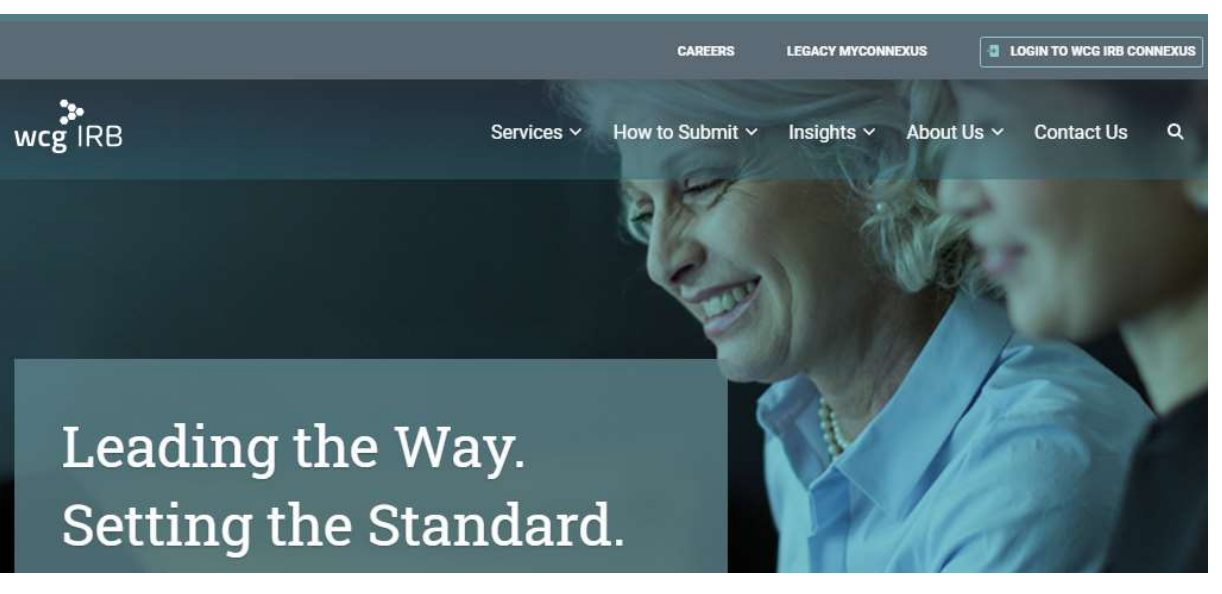

wcg IRB

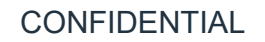

# Signing In

- Legacy MyConnexus users need to reset password and accept the Terms & Conditions upon initial sign in, click on Forgot Password
- Use the same registered email address as you have in Legacy MyConnexus
- Your username is your email address
- New users can register using Create a new account

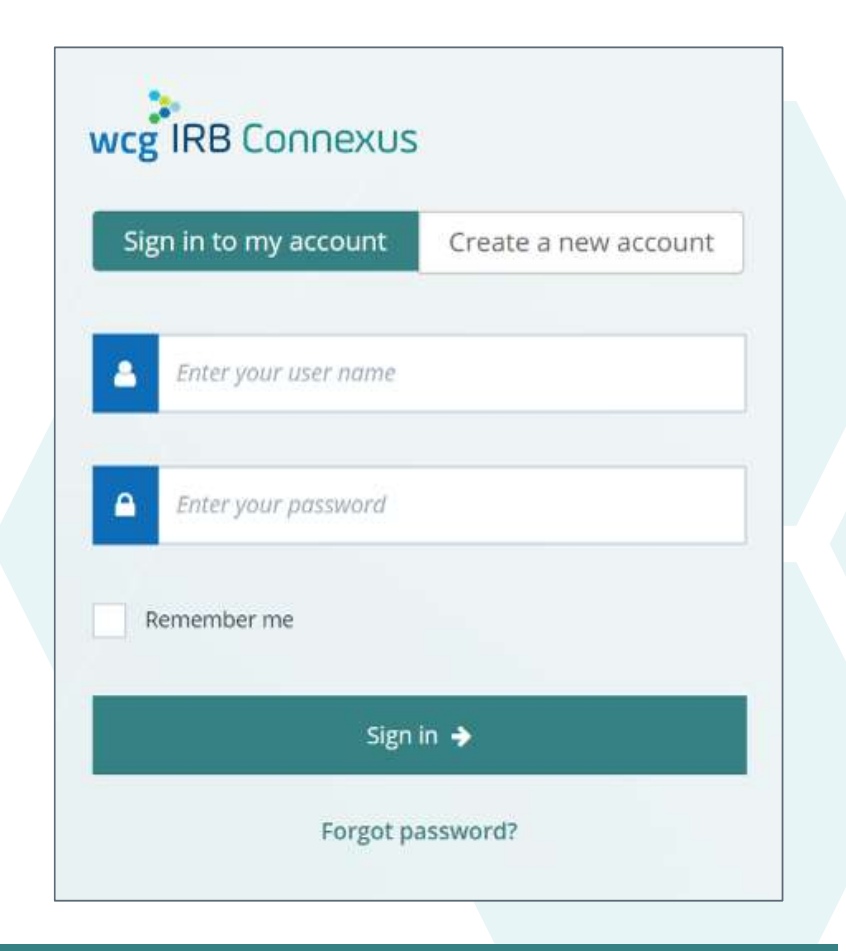

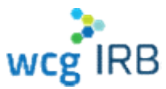

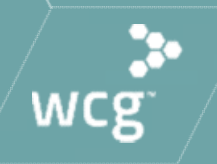

# The Dashboard

# WCG IRB Connexus Dashboard

- Central hub for most WCG IRB Connexus activity
- Contains:
  - Notification area
  - Make a Submission button
  - Request Access button
  - Track Submissions area
    - Search
    - Tabs Needs Action, In Progress, Drafts
    - Two different views per your preference

| Welcome back, StudyMgrM,<br>submissions.<br>Since your last login, today                          | you have <mark>0 new updates</mark> or                                                             | n your                                                                                             |
|---------------------------------------------------------------------------------------------------|----------------------------------------------------------------------------------------------------|----------------------------------------------------------------------------------------------------|
| Make a Submission                                                                                 | Request Access                                                                                     | E S                                                                                                |
| rch for recent submissions below                                                                  |                                                                                                    | ۹.                                                                                                 |
| Needs Action () In Progress () I                                                                  | Drafts 🔕                                                                                           | _                                                                                                  |
| Preparing for Board Review Sponsor Protocol ID District a part                                    | Complete<br>Sponsor Protocol ID                                                                    | Preparing for Board Review                                                                         |
| DEMU-300-USA-99X DEMO New Rapid Test for Pancytopenia Phase III IV A New Study for Initial Review | DEMO-250-CRN-37X DEMO Protocol for Gene Manipulation Phas A New Study for Initial Review INVJ DEMO | DEMO-900-03A-1X DEMO Add New PI Site to DEMO-900-USA-1X A New Site for Initial Review NEWPISI DEMO |
| Hold Date: 30-SEP-2020<br>Hold: Additional information or clarification needed                    | Outcome Date: 30-SEP-2020<br>Outcome: Not Fully Approved                                           | Hold Date: 31-AUG-2020<br>Hold: Additional information or clarification needed                     |
| View Outcome Documents                                                                            | View Outcome Documents                                                                             | View Submission                                                                                    |
| Received Sporsor Protocol ID DEMO-900-1158-33                                                     | Complete<br>Sponsor Protocol ID<br>DEMC-900-1154-132                                               |                                                                                                    |
| DEMO Ringworm Treatment Phase I Study A New Study for Initial Review                              | DEMO ThrushTreatment Phase 1 Study A New Study for Initial Review                                  |                                                                                                    |
| INVJ DEMO                                                                                         | INVJ DEMO                                                                                          |                                                                                                    |
| View Coloring                                                                                     | V6-m Ordenma Demonstra                                                                             |                                                                                                    |

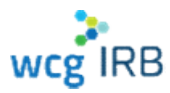

## **Dashboard – Card and Table Views**

Two different options for easily viewing submission/study details •

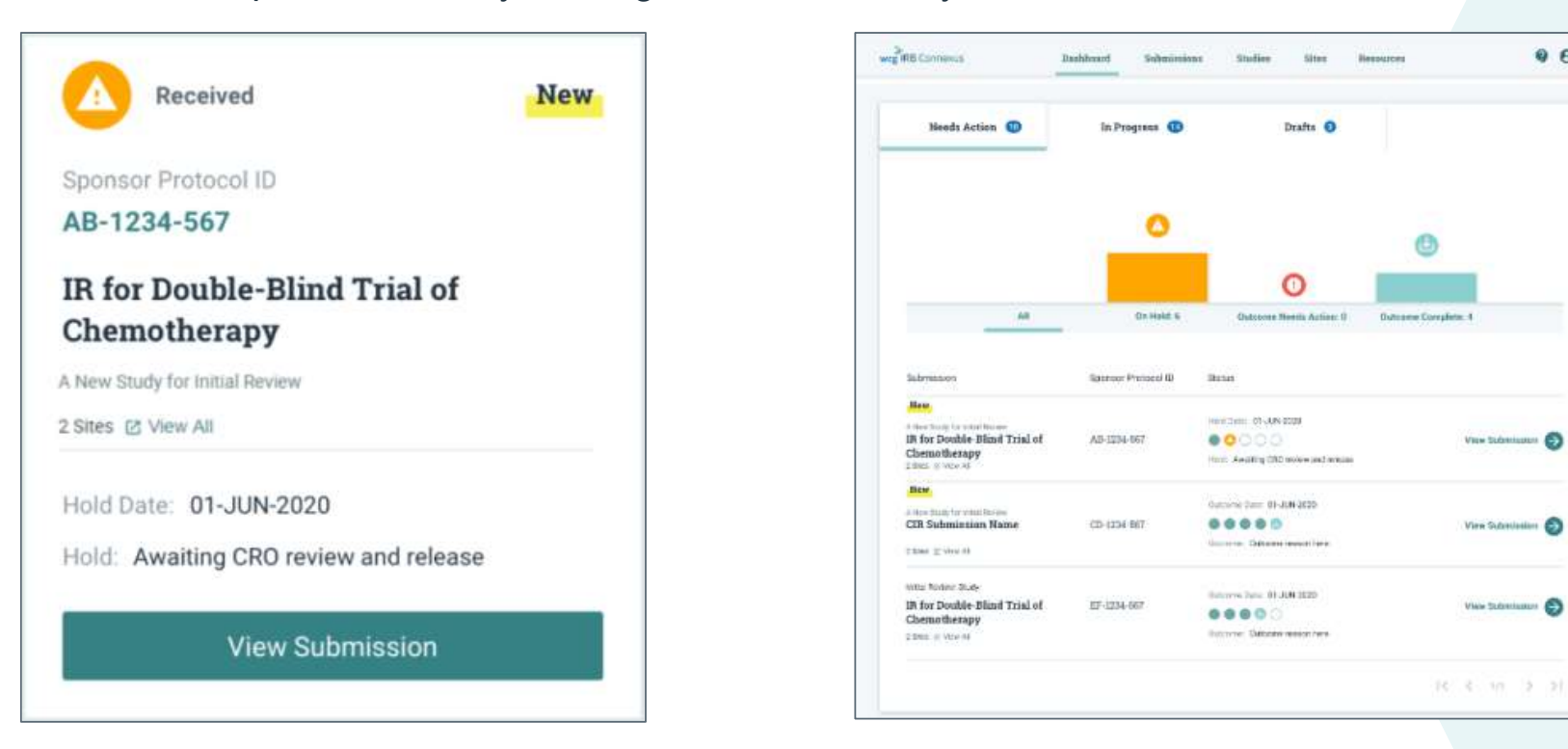

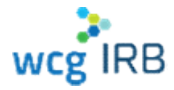

9 8-

## Make a Submission

The **Make Submission** button on the Dashboard allows you to start any type of submission

Select one of the following options:

- Initial Review of New Protocol (not yet reviewed by WCG)
- For existing studies:
  - Add Principal Investigator/Site (to submit a new PI for initial review)
  - Add Documents to Study/Site (for an ongoing/existing approved study)

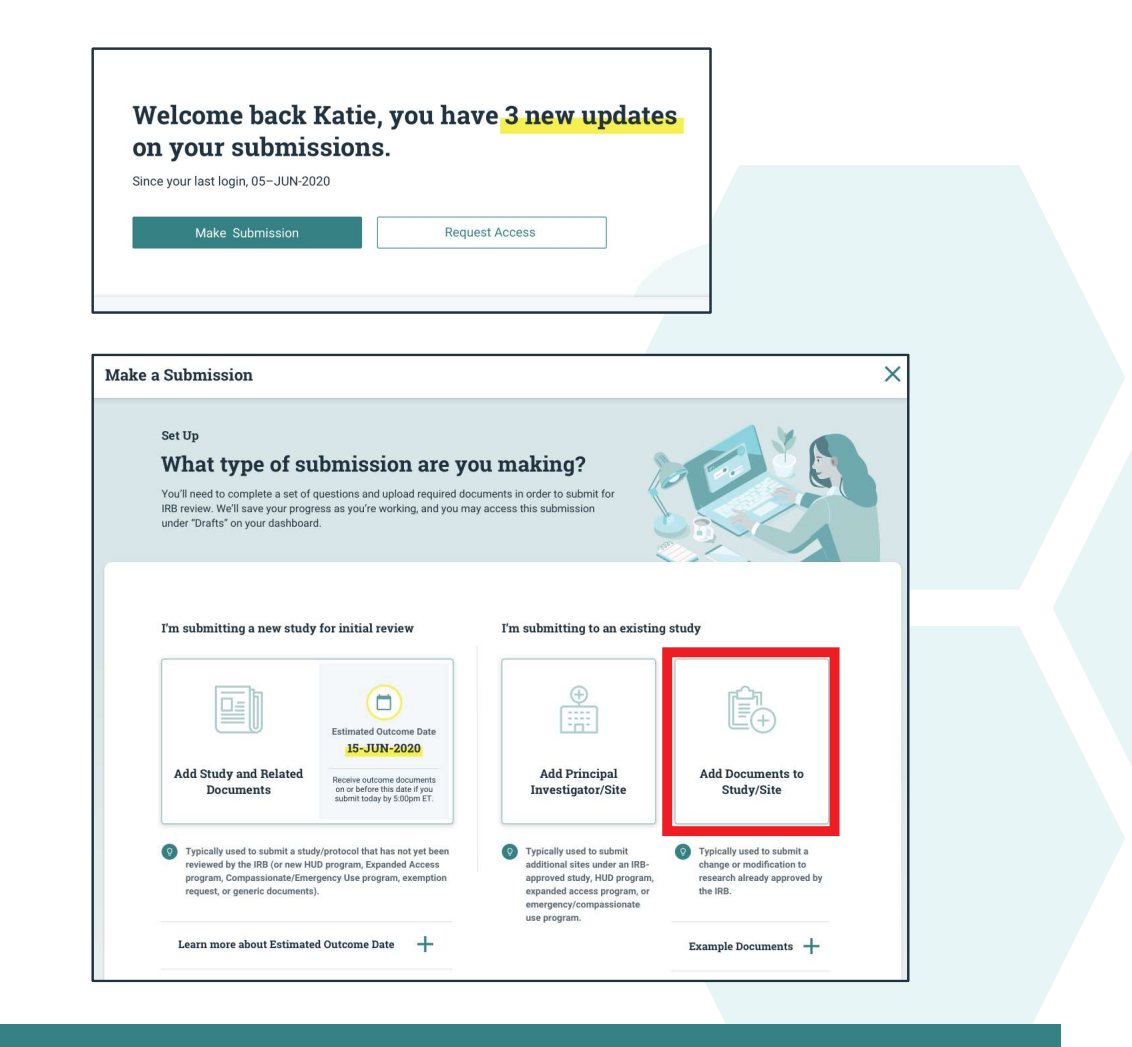

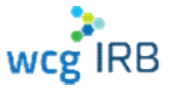

## **Request Access**

You should request access to Sites.

- All managers of the target study or site will receive a notification and may accept or reject it
- You will receive an email notification when it has been accepted or rejected
- Managers are responsible for ensuring users receive the appropriate permission level for their role
- Managers may also invite users to join Sites
- Study access is not needed to submit a new PI and is primarily reserved for Sponsor/CRO contacts

|                                      | 0115.          |
|--------------------------------------|----------------|
| ince your last login, 05 - 5014-2020 |                |
| Make Submission                      | Request Access |

| I'm asking the manager for access to a:         Study <ul> <li>Site</li> <li>Select 'Study' to request access that includes all sites in the study. Choose 'Site' for access to one specific site.</li> </ul> Q       Search         Search by Pl name (format: last name, first name) | Request Access                 |                                                                                                    | ×        |
|----------------------------------------------------------------------------------------------------|--------------------------------|----------------------------------------------------------------------------------------------------|----------|
| Study Stee Stee Steek Study' to request access that includes all sites in the study.<br>Choose 'Site' for access to one specific site.                                                                                                    | I'm asking the manager fo      | or access to a:                                                                                                    |          |
| Q Search<br>Search by PI name (format: last name, first name)                                                                                                    | 🔿 Study 🔘 Site                 | $\ensuremath{\underline{Q}}$ Select 'Study' to request access that includes all sites in the Choose 'Site' for access to one specific site. | e study. |
| Search by Pl name (format-last name, first name)                                                                                                    | Q                              | Search                                                                                                    |          |
|                                                                                                    | Search by PI name (format: las | t name, first name)                                                                                                    |          |
|                                                                                                    |                                | Submitre                                                                                                    | juest    |

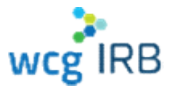

## **Roles Overview**

There are different levels of access, each with specific permissions. Your permission level depends on how your manager adds you to a study or a site.

Legacy MyConnexus users will automatically have access to their same studies, sites, and submissions in WCG IRB Connexus.

The permissions levels are as follows:

- Manager
- Submitter
- Read Only

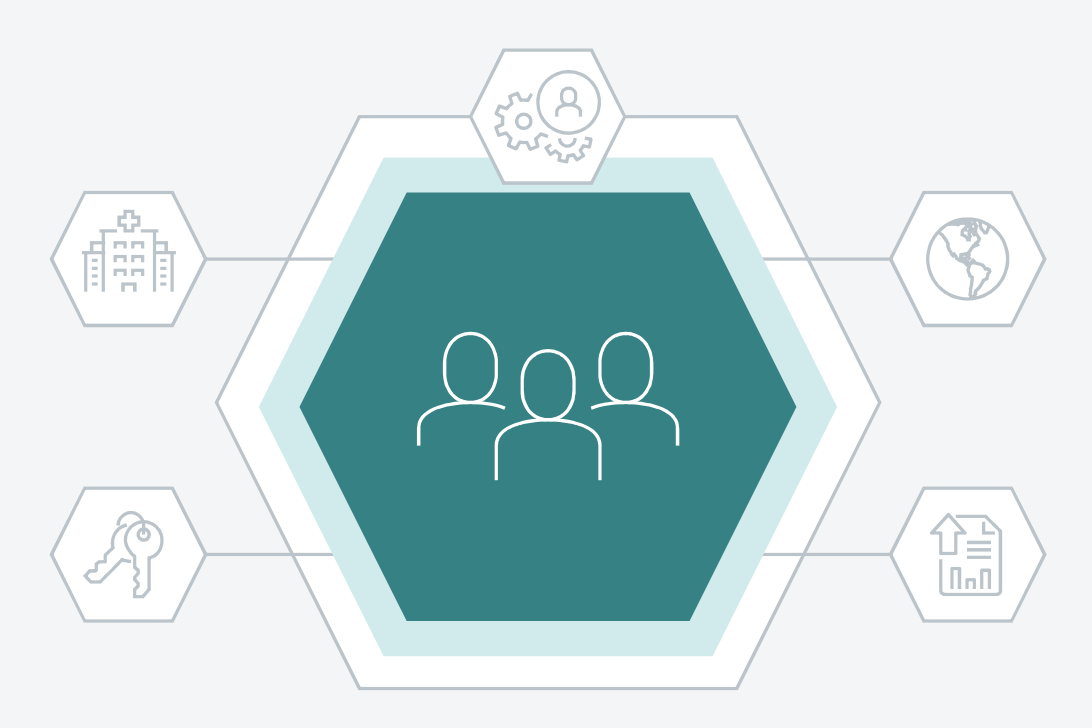

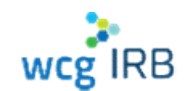

## **Site Roles**

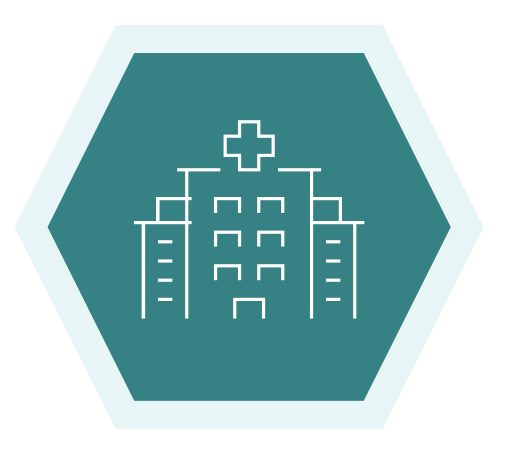

Site tasks each role may perform based on permission levels:

| Manage user access (add/edit/remove)   | Manager | Submitter | Read Only |
|----------------------------------------|---------|-----------|-----------|
| Make submissions                       | ø       | 0         |           |
| View and download submission documents | 0       | 0         | 0         |
| View and download outcome documents    | 0       | 0         | 0         |

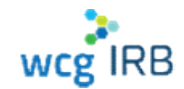

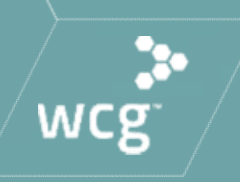

# **Navigating Workspaces**

## WCG IRB Connexus Submissions Landing Page

- Displays all submissions
- Click Submission Name to view details
- Contains:
  - Search / Quick Filters
  - Table displaying all submission entries

| IN THE CONTINUE       |                                           | Dashboard      | Submissions  | Studies   | Sites         | Resonnces    |             | 9.0            |
|-----------------------|-------------------------------------------|----------------|--------------|-----------|---------------|--------------|-------------|----------------|
| Submissions           |                                           |                |              |           |               |              |             |                |
|                       |                                           | biani Data     |              | God Table | Ö             | Seed         |             | ٩              |
| Bubmission Name       | ↑ Submission Type                         | Sponoor        | Sponsor Pres | ocol ID   | PiNeme        | Butanimen    | Status      | RB Tracking (D |
| DEMO Add Haw PLSt.    | A New Lite for In fail R                  | COVID_Speeder1 | DEMO 270-AL  | 15-1.0    | COMO NEWFOR   | 11-406-2020  | Becavezi    | 9.0x           |
| DEMO Submission Na.   | A New Site for Initial R .                | CENC Sporage*  | 06M0 258 45  | IS 35K    | wa            | πňi          | (cut)       | 3/4            |
| DENIC Add New PI St., | A New Sile for Initial R                  | CEWD Sporter9  | DEMO VOD US  | a ta      | DEMIC NEW 191 | 31 AUG 2020  | Pararag Is. | 20200165       |
| DEMO_Add P)           | $4~{\rm New}$ Set for he had R $_{\odot}$ | CEND Eponso 1  | 06MO 250 A3  | 75 35K    | 11/2          | niu.         | Endy        | e/ia           |
| DENG IR Submission    | A new site for in tel R.                  | CEWO Sponset   | DEMO 250 AU  | JS SSK    | 1/2           | 10           | triafi      | ma.            |
| DDNO IR Submittaken   | 4 New Site for initial B.,                | DEMO sponsort  | DEMO 250 AU  | XeV 2L    | n/2           | 164          | triaff      | 14             |
| DENO Lung Center Tr., | A New study for initial                   | DEMO Sponsort  | DEMO S70.AL  | JS 1.8    | CENC ITAA     | 17 AUG 2020  | H002 A02    | 174            |
| DENIO Germ Manipulat  | A New study for initial                   | 0/3            | 404PT2020    |           | n/z           | 16 AUG 2020  | Hraka to bo | 20200148       |
| DENIO Gwiw Mantpolat  | A NOW STUDY FOR INFALL                    | CENC Sponsort  | DEMO 250-AU  | X68 35X   | 0/1           | 26 AU 0 2020 | (Received)  | 10             |
| DEMO New Republicasi  | A new study for instal .                  | DEMC Sponsort  | DEMO 250 AL  | AE-33X    | N/3           | 15,400 2020  | Received    | ·•• (F         |
|                       |                                           |                |              |           |               |              |             | 1/4 > >1       |

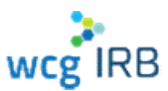

## **Submission Details**

- Displays submission status and other submission details
- Also displays (if applicable):
  - Submitted Sites
  - Submitted Documents
  - Outcome Documents

| DEMO Lung Cancer                                                                          | Treatment Phase i 10m                                                                           | ng Dose                          |                                                               |                     |        |
|-------------------------------------------------------------------------------------------|-------------------------------------------------------------------------------------------------|----------------------------------|---------------------------------------------------------------|---------------------|--------|
|                                                                                           |                                                                                                 | <u>Ø</u>                         | R                                                             |                     |        |
| Bodi<br>aconticercon                                                                      | Received<br>D7+6/JG-2020                                                                        | Property by Stated New year      | (Specif Des avar                                              | Frenders Securities | Dimbio |
| Staty Name<br>DEMO Lung Cancer Treament                                                   | Preze                                                                                           |                                  |                                                               |                     |        |
| Spansor<br>DEMO.Scienscr1                                                                 | Special Policia<br>DDMD 371 AUS                                                                 | u<br>Ix                          | ES MURICO GALON<br>17 AUS 2320                                |                     |        |
| Sponsor<br>DEMO.SconsorT<br>His tracking IU<br>n/a                                        | Sport an Protocol<br>EDHO 377 AUS<br>Investe Subserve<br>Nr2                                    | DX<br>U                          | EStatuskei Ganone<br>17 AUS, 2020<br>Geel (materi II)<br>IV 2 |                     |        |
| Sponsor<br>DEVAX.Sconsort<br>Its making M<br>N/S<br>Subsultted Sches                      | igen van trodoud<br>EDHO 372 AUS<br>Reverse Gabarne<br>N2<br>Stationalitiert Economicatio       | te<br>De<br>Outroane Longenerate | Estruppolisione<br>17 AUS 2239<br>Kool mailen (J<br>NS        |                     |        |
| Sources<br>EEM3 Sconsort<br>His hashing II<br>Subashined Sines<br>Hitti                   | Submitted Ecosuments                                                                            | u Da                             | Hannan Garone<br>17 Au5 2220<br>Ordenster U<br>N2             |                     | Q,     |
| Record<br>CEM3.Sconger1<br>His Inating &<br>Subscritted Sches<br>Hitte<br>Hitte<br>Histor | igenser trotaut<br>EDHO 377 AUS<br>Rever Gabore<br>N2<br>Suitenuittert Exercoments<br>in organi | U<br>DX<br>Outerste Instructs    | ESTRUCTURATION<br>177 AUS 2720<br>Rod materi U<br>ROS         | Samery              | Q      |

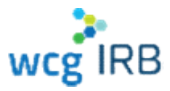

## WCG IRB Connexus Sites (PIs) Landing Page

- Display all **Sites** you have access to
- Click the PI Name for more details
- Contains:
  - Search
  - Table displaying all site information

| IRB Connexus  | Dasnboard     | Submissions         | Studies Site    | s Resources             | 40          |
|---------------|---------------|---------------------|-----------------|-------------------------|-------------|
| tes           |               |                     |                 |                         |             |
|               |               |                     |                 |                         | 0           |
| arch          |               |                     |                 |                         | Q           |
| PI Name       | Sponsor       | Sponsor Protocol ID | IRB Tracking ID | Institution Tracking ID | Status      |
| DEMO, Inv100  | DEMO_Sponsor9 | DEMO-900-USA-1X     | 20200185        | n/a                     | Pending     |
| DEMO, InvA    | DEMO_Sponsor1 | DEMO-390-AUS-1X     | 20200196        | n/a                     | Disapproved |
| DEMO, InvA    | DEMO_Sponsor1 | DEMO-370-AUS-1X     | n/a             | n/a                     | Pending     |
| DEMO, InvA    | DEMO_Sponsor1 | DEMO-370-AUS-2X     | n/a             | n/a                     | Pending     |
| DEMO, InvD    | DEMO_Sponsor1 | DEMO-370-AUS-2X     | n/a             | n/a                     | Pending     |
| DEMO, INVJ    | DEMO_Sponsor9 | DEMO-900-USA-1X     | 20200185        | n/a                     | Approved    |
| DEMO, INVJ    | DEMO_Sponsor9 | DEMO-900-USA-3X     | 20200187        | n/a                     | Pending     |
| DEMO, NEWPI30 | DEMO_Sponsor1 | DEMO-370-AUS-1X     | n/a             | n/a                     | Pending     |
| DEMO, NEWPI31 | DEMO_Sponsor1 | DEM0-375-AUS-1X     | 20200190        | n/a                     | Approved    |
| DEMO, NEWPI31 | DEMO_Sponsor9 | DEMO-900-USA-1X     | 20200185        | n/a                     | Pending     |

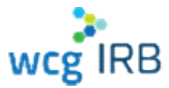

# Site (PI) Details

- Displays in-depth site information
- Also displays (if applicable):
  - Site Submissions
  - Outcome Documents
  - Site contacts
  - Manage Contacts

|                        |                                               |                                        |                                                     | _                                                                                                    | _                                                                                               |                 |
|------------------------|-----------------------------------------------|----------------------------------------|-----------------------------------------------------|----------------------------------------------------------------------------------------------------|-------------------------------------------------------------------------------------------------|-----------------|
| INVJ                   | DEMO                                          |                                        |                                                     |                                                                                                    |                                                                                                 | Manage Contacts |
| Study Nan<br>DEMO Th   | ne<br>hrushTreatment Phase                    | 1 Study                                |                                                     |                                                                                                    |                                                                                                 |                 |
| Sponsor<br>DEMO_S      | iponsor9                                      | Sponsor Protocol ID<br>DEMO-900-USA-1X |                                                     | Initial Approval<br>26-AUG-2020                                                                                                    | Last Review<br>26-AUG-2020                                                                      |                 |
| Expiration<br>26-AUG-2 | 2021                                          | IRB Tracking ID<br>20200185            |                                                     | Institution Tracking ID n/a                                                                                                    | Status<br>Approved                                                                              |                 |
| PI Details             | мо                                            |                                        |                                                     |                                                                                                    |                                                                                                 |                 |
| DEMO In                | dependent Site   United                       | 1 States 22 Oak Seattle PA 11111       |                                                     |                                                                                                    |                                                                                                 |                 |
|                        |                                               |                                        |                                                     |                                                                                                    |                                                                                                 |                 |
| Su                     | ibmissions                                    | Outcome Documents                      | Contacts                                            | End Date                                                                                                    | Search                                                                                          | Q               |
| Su                     | ibmissions                                    | Outcome Documents                      | Contacts Date Reviewed                              | End Date Transmitted                                                                                                    | Search<br>Document Type                                                                         | ٩               |
| Su                     | bmissions File Name                           | Outcome Documents                      | Contacts Date Reviewed 15-AUG-2020                  | End Date Transmitted<br>26-AUG-2020                                                                                                    | Search<br>Document Type<br>Consent Form - Assent                                                | Q               |
| Su                     | File Name     file2.doc     Certificate of J  | Outcome Documents<br>Start             | Contacts Date Part Reviewed 15-AUG-2020 26-AUG-2020 | End Date<br>Transmitted<br>26-AUG-2020<br>26-AUG-2020                                                                                                    | Search<br>Document Type<br>Consent Form - Assent<br>Certificate of Action                       | Q               |
| Su                     | File Name     filec2.doc     Certificate of J | Outcome Documents                      | Contacts Contacts Reviewed 15-AUG-2020 26-AUG-2020  | End Date         Image: Compare the compared state           Transmitted         26-AUG-2020           26-AUG-2020         26-AUG-2020           26-AUG-2020         26-AUG-2020 | Search Document Type Consent Form - Assent Certificate of Action Protocol Certificate of Action | Q               |

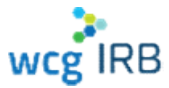

## **Manage Contacts**

- Only accessible from Study or Site
   Details page for sites in which you have
   the Manager permission role
- View and manage current site contacts
- Invite contacts to join a site
- Approve or deny pending site access requests

| er prai give offiets, eccess tri julia ataloj, juli sie respir | nable for ecounting that they receive the appropriate permission leaves to | r ther men      |            |   |
|----------------------------------------------------------------|----------------------------------------------------------------------------|-----------------|------------|---|
| Learn mine shoul permannus                                     |                                                                            |                 |            |   |
| Coutarns Bequests O                                            |                                                                            |                 |            |   |
| ALL CONTROL OF STOL                                            |                                                                            | A Nette         |            |   |
| D Nate                                                         | Urnali                                                                     | Status          | Permanen   |   |
| □ s/s                                                          | (califying con-                                                            | 99622           | Reading    | 1 |
| L] DENO INA                                                    | eperale spane-OTMO re-Aggment com                                          | the append      | Subrritter | 1 |
|                                                                | econic system This residenticon                                            | Her essent.     | Salarinet  | 1 |
| 🔲 рема рамина с                                                | epulaningsto-264050ug/Vpi-4pparations                                      | Hear a contract | Manager    | / |
| DEMO Study Mark                                                | egenein syste-DEMODead///gi#Qupret.com                                     | Plat access     | Stanager   | 1 |
| TITN'S StudyAlgel                                              | epimelin ingthe-"FUOD unitivity Signed com                                 | Life essent     | Unterpri   | 1 |

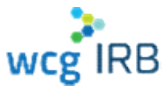

## **Manage Contacts**

- Only accessible from Study or Site
   Details page for sites in which you have
   the Manager permission role
- View and manage current site contacts
- Invite contacts to join a site
- Approve or deny pending site access requests

| en prai give officers access in prair and 5, pro sie response | the for emurang that they receive the appropriate permanant leaves in | 1 Iter men |            |   |
|---------------------------------------------------------------|-----------------------------------------------------------------------|------------|------------|---|
| Learn mine shoul paintowning                                  |                                                                       |            |            | ÷ |
| Contacts Bequests                                             | Permanan                                                              | · kinte    |            |   |
| D terr                                                        | Presi .                                                               | States -   | Democratic |   |
|                                                               | 1x22@million                                                          | 946.2      | Reading    | / |
| L) DBVQ Insk                                                  | Apen <mark>ein ngrite-</mark> DEMO In-Aggmell.com                     | Has access | Suber Iner | 1 |
|                                                               | erometicipate-SPub religionation                                      | Han around | Sawaw      | 1 |
| 🗇 bena bishiyiya                                              | containing war 16M25140/Mp.Appanal.text                               | На закози  | Manager    | 1 |
| CENTO STUDIO STUDIO                                           | epumen oputo-2004D0xx8/Vg-+20pmet.com                                 | Her scores | Managet    | 1 |
| TITAIO StudyMax                                               | epimelin ligite-101400 signal com                                     | vecce set) | Manager    | 1 |

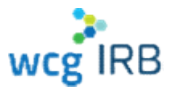

## **Manage Contacts**

- For all CHLA affiliated research: •
  - Always add CHLA HSPP irbreliance@chla.usc.edu as a contact type Manager
  - Do not remove CHLA HSPP irbreliance@chla.usc.edu .

#### **Multiple contacts**

If you work with a team and your team needs access to your site workspace, keep a document with their emails separated by a comma or semicolon. Copy, paste, select permission level and invite

| Manage Contacts                                                                                                    | Manage Contacts                                                                                                    |          | them a                                  | ll at in one step.                                         |
|----------------------------------------------------------------------------------------------------|----------------------------------------------------------------------------------------------------|----------|-----------------------------------------|------------------------------------------------------------|
| Ihen you give others access to your site, you are responsible for ensuring that they receive the appropriate permission levels for their roles. | When you give others access to your s                                                                                           | aite, yo | u are responsible for ensuring that the | ney receive the appropriate permission levels for their ro |
|                                                                                                    |                                                                                                    |          | А                                       | В                                                          |
| Learn more about permissions                                                                                                    |                                                                                                    | 1        | Institution IRB Staff                   | Email                                                      |
|                                                                                                    | Learn more about permissions                                                                                                    | 2        | IRB Senior Analyst                      | sranalyst@anyinstitution.org;                              |
|                                                                                                    |                                                                                                    | 3        | IRB Analyst                             | analyst@anyinstitution.org;                                |
|                                                                                                    |                                                                                                    | 4        | IRB complaince team                     | Compliance@anyinstitution.org;                             |
|                                                                                                    |                                                                                                    | 5        | IRB Director                            | director@anyinstitution.org;                               |
| Add users by name or email<br>irboffice@anyinstitution.orgorg X<br>Manager v Invite                                                             | Add users by name or email<br>aranalyst@anyinstitution.org X<br>analyst@anyinstitution.org X<br>Compliance@anyinstitution.org X | ×        | Permissions                             | • Invite                                                   |

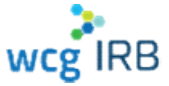

CONFIDENTIAL

# **User Profile**

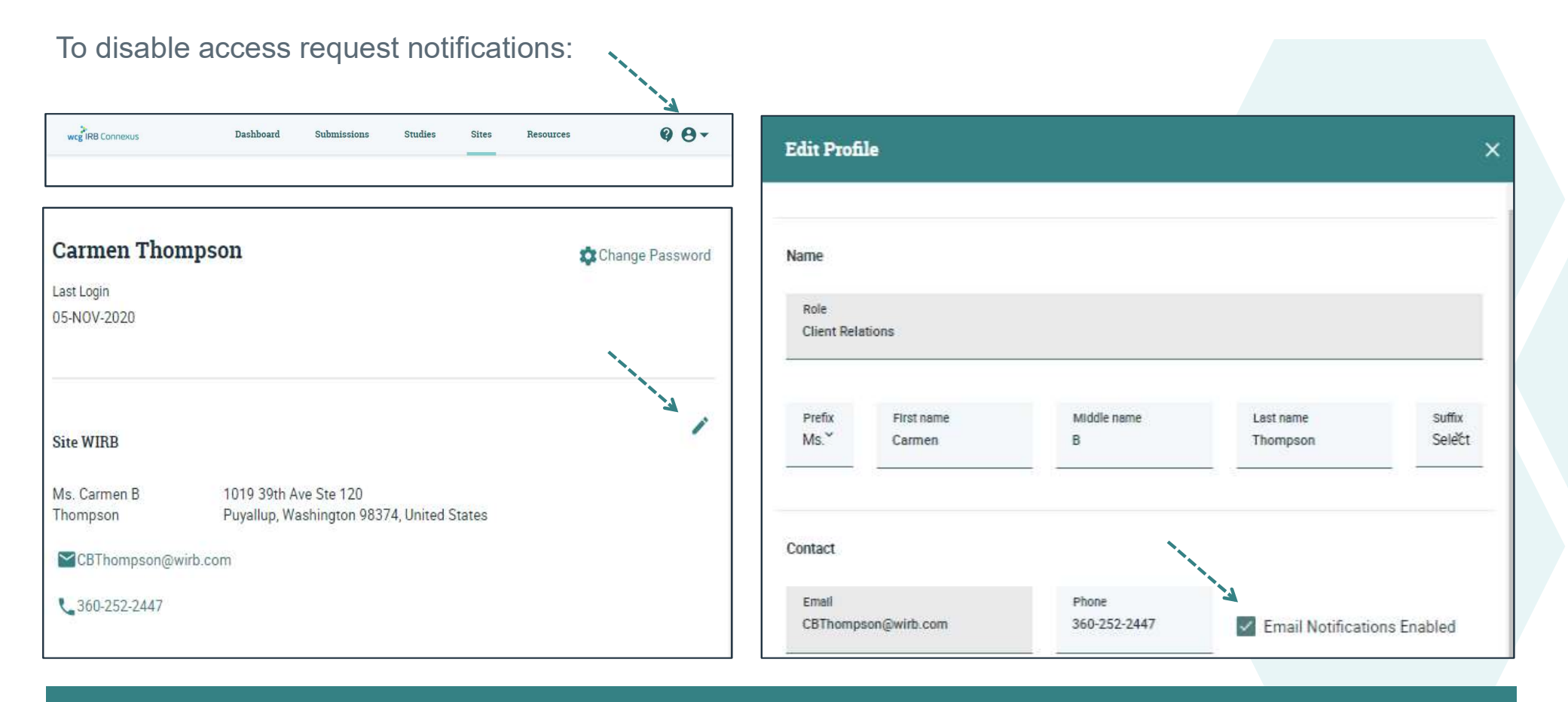

wcg IRB

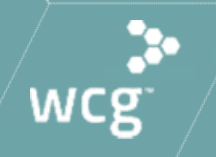

# The submission process

For making any change in research/modification to an already approved site, select below option:

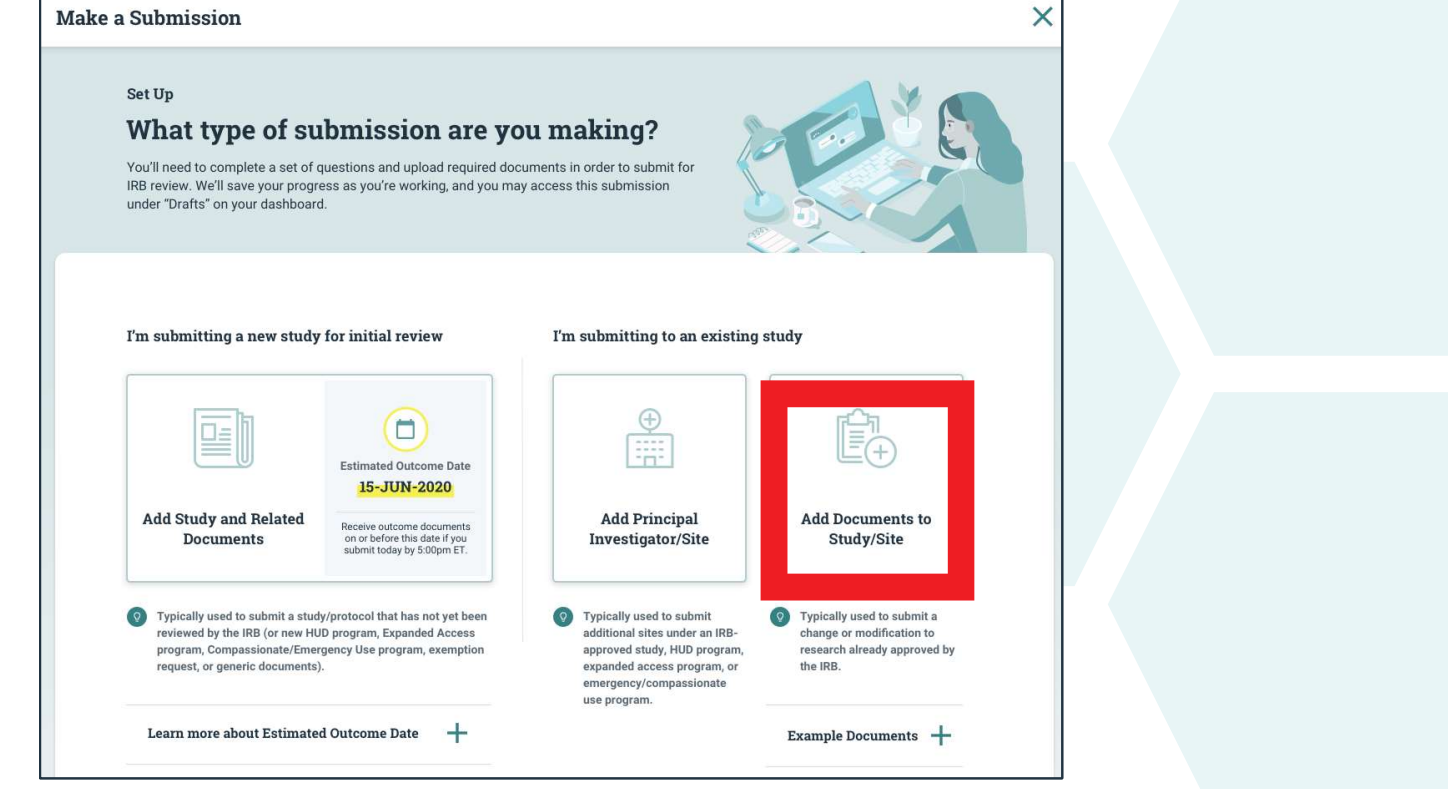

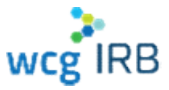

Begin the submission Setup and select the type of submission you are making:

| Setup<br>Let's create your submission for an existing study or site. Who are<br>you requesting this new research submission to be reviewed by? | <sup>Setup</sup><br>What type of submission are you making?                                                                                                    |
|----------------------------------------------------------------------------------------------------|----------------------------------------------------------------------------------------------------|
| Select all regions where you need board review.  US Review Canadian Review Other (International)                                               | Please select an option below.  Change In Investigator Change In Research Contact Update Continuing Review HUD Clinical Use Closure Not Listed Promptly Reportable Information Site Closure Translation Request |
| Back Continue Setup                                                                                                    |                                                                                                    |

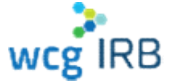

- All types of submissions will require you to enter the corresponding WCG IRB Tracking ID
- Study information will populate
- Select the appropriate study

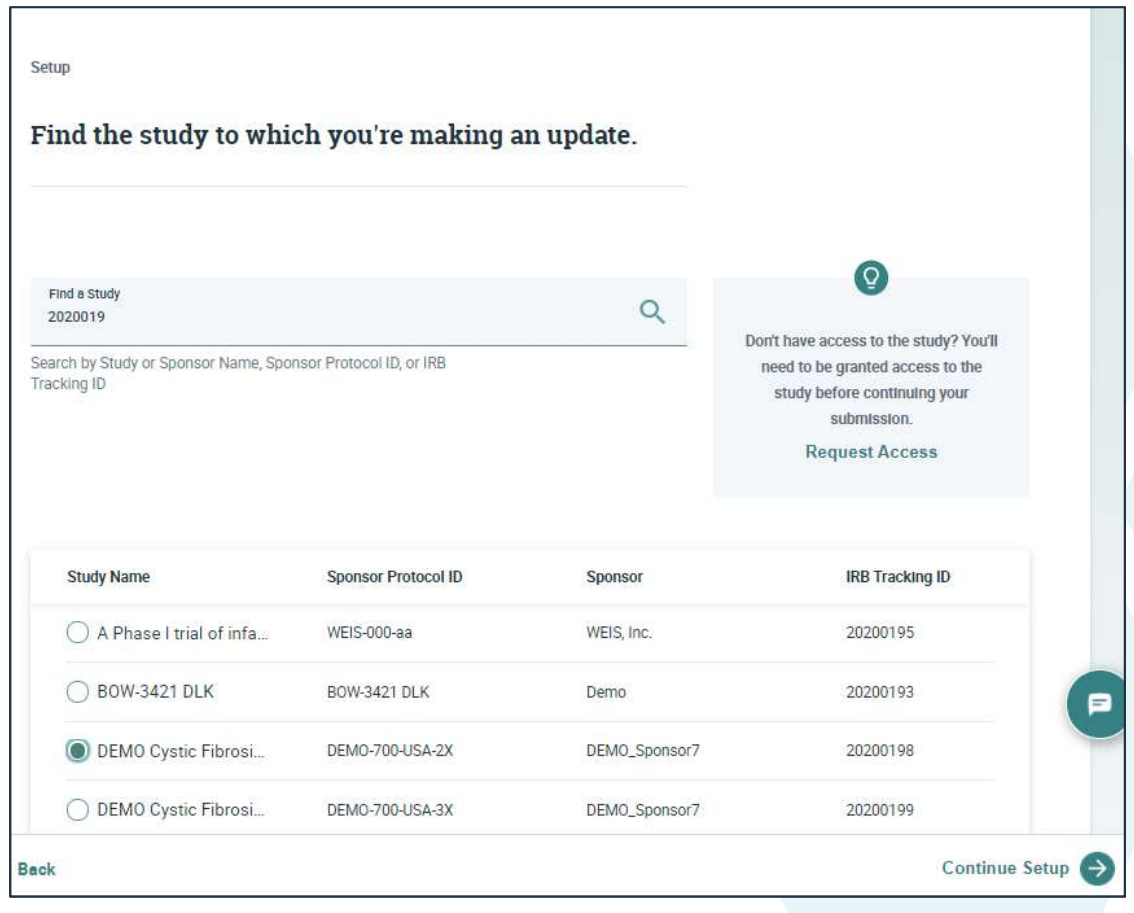

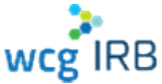

- Will you also update sites?
  - Yes, I'm also updating sites in this study
- Which sites are you making updates to?
  - Select the PI name

| Will you also update sites?                                                                                                    |                                                  |                                                                                                    |                          |
|----------------------------------------------------------------------------------------------------|--------------------------------------------------|----------------------------------------------------------------------------------------------------|--------------------------|
| Your submission will be reviewed at the study<br>belonging to this study must also be reviewed                                                                                                    | evel. Please indicate below if ar<br>by the IRB. | ny sites                                                                                                    |                          |
| Will you also update sites?                                                                                                    |                                                  |                                                                                                    |                          |
| No, I'm making updates to the study only                                                                                                    |                                                  |                                                                                                    |                          |
| Which sites are you making updates to?                                                                                                    |                                                  |                                                                                                    |                          |
| Which sites are you making updates to?<br>The submission will apply to all sites selected.<br>information for each form later, if needed.                                                                                                    | You'll be able to input specific F               | PI                                                                                                    |                          |
| Which sites are you making updates to?<br>The submission will apply to all sites selected.<br>information for each form later, if needed.<br>Find a site                                                                                                    | You'll be able to input specific F               |                                                                                                    |                          |
| Which sites are you making updates to?<br>The submission will apply to all sites selected.<br>Information for each form later, if needed.<br>Find a site<br>Start typing a PI name, organization, country, or Instit<br>Tracking ID                                                                     | You'll be able to input specific F               | PI<br>Q<br>Don't have access to the sites yo<br>looking for? You'll need to be grat<br>access to each site before contin<br>your submission.                                              | ou're<br>inted<br>iulng  |
| Which sites are you making updates to?<br>The submission will apply to all sites selected.<br>information for each form later, if needed.<br>Find a site<br>Start typing a PI name, organization, country, or Instit<br>Tracking ID                                                                     | You'll be able to input specific F               | PI<br>Q<br>Don't have access to the sites yo<br>looking for? You'll need to be grat<br>access to each site before contin<br>your submission.<br>Request Access                            | ou're<br>inted<br>iuling |
| Which sites are you making updates to?         The submission will apply to all sites selected.         information for each form later, if needed.         Find a site         Start typing a PI name, organization, country, or Institut         Tracking ID         Principal Investigator       Org | You'll be able to input specific F<br>utional    | PI<br>Oun't have access to the sites you<br>looking for? You'll need to be gran<br>access to each site before contin<br>your submission.<br>Request Access<br>try Institution Tracking ID | ou're<br>inted<br>iuling |

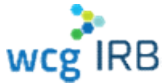

# What if your PI is not listed for that IRB Tracking ID?

- You may not have access to the site workspace
- Use the Request Access button on the right
- Submit the Request
- Make the submission after you receive access granted email

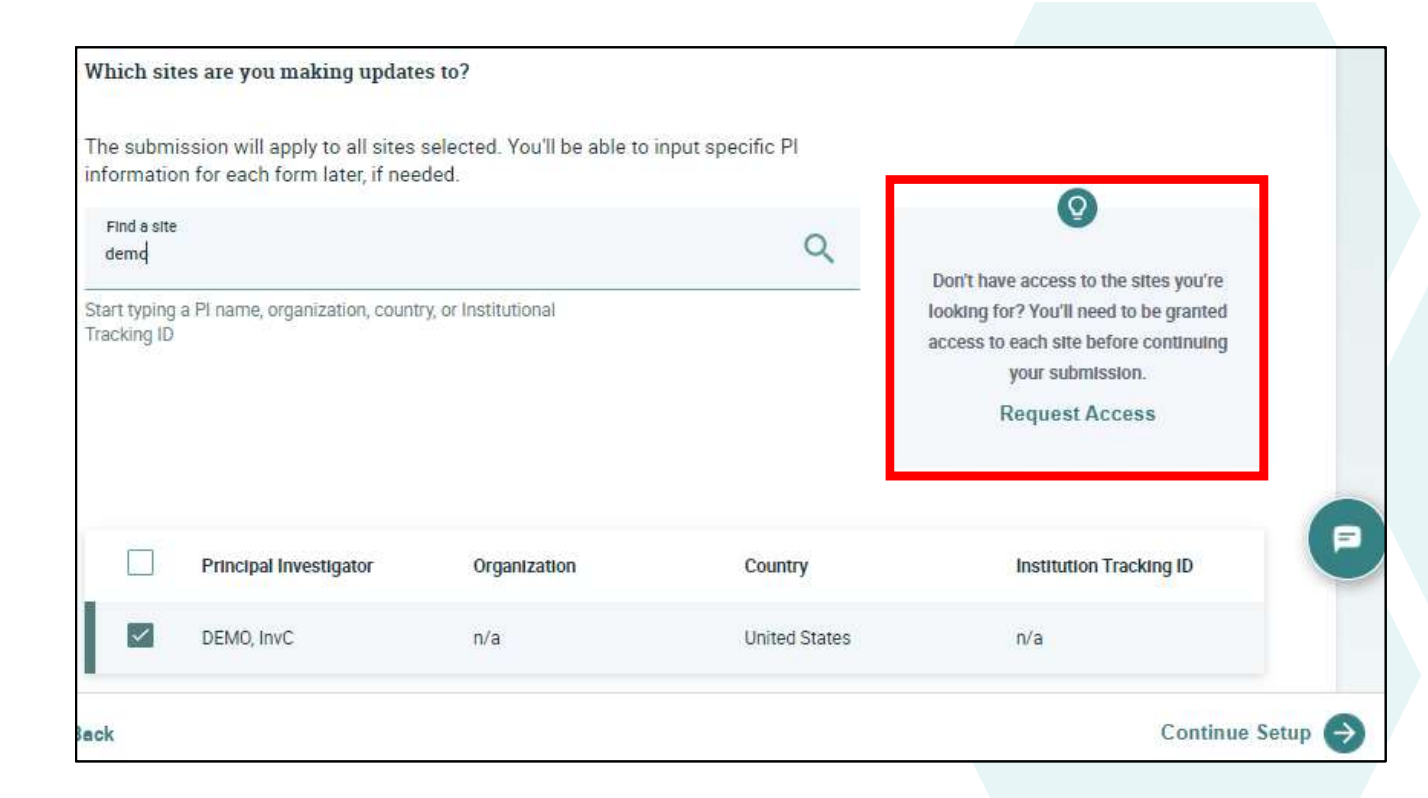

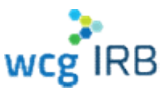

| Give | vour | submission   | а | meaningful | name |
|------|------|--------------|---|------------|------|
| Orve | your | 505111551011 | а | meannight  | name |

Tell us the name of your submission

| ponsor  |             |
|---------|-------------|
| DEMO    | Sponsor7    |
|         |             |
| Sponsor | Protocol Id |
| DEMO    | 700.1154.79 |
|         |             |
| Submiss | on Name *   |
| Submiss | on Name *   |

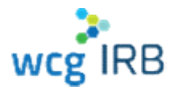

- Once you've set up your submission, it will be autosaved
- To exit the submission, click on the X on the top right
- Select the option carefully, drafts that are deleted cannot be retrieved
  - Return to submission
  - Delete draft
  - Save and exit to save a draft

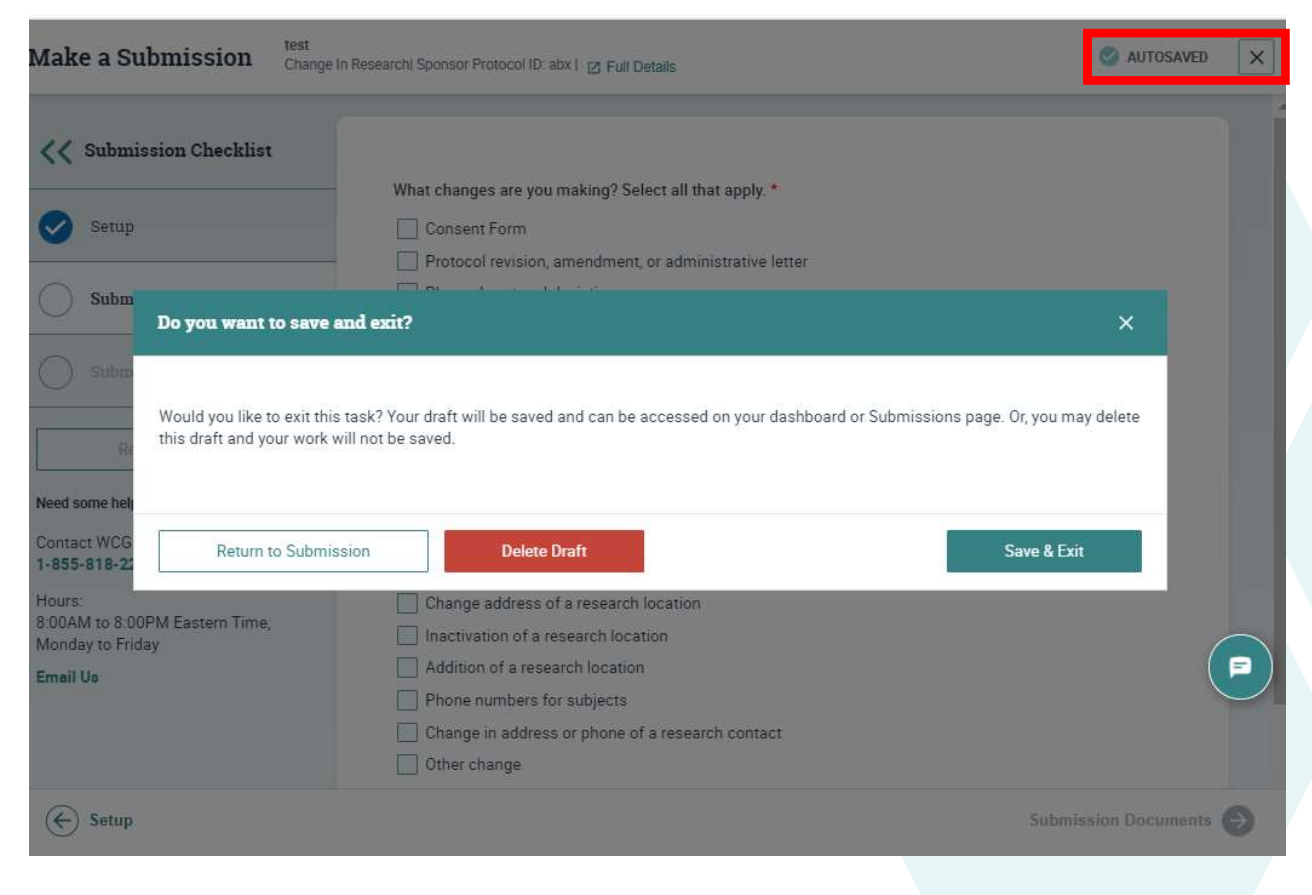

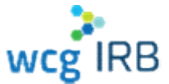

Select the appropriate option and set up the submission

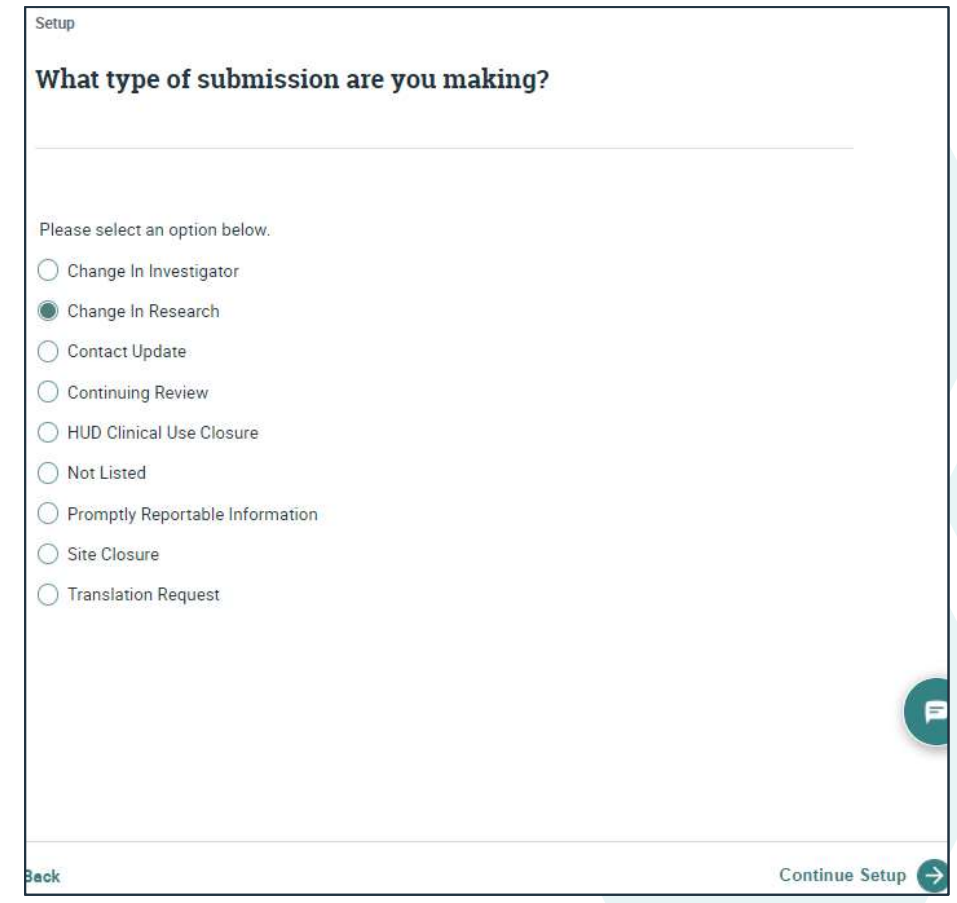

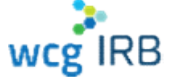

- Select all changes you are submitting
- Additional questions will populate based on the type of submission being made

| Make a Submission Change Change | e In research Sponsor Protocol ID: DEMO-700-USA-2X   🗹 Full Defails                                                                      | × |
|---------------------------------|----------------------------------------------------------------------------------------------------|---|
| <b>K</b> Submission Checklist   |                                                                                                    |   |
|                                 | <ul> <li>What changes are you making? Select all that apply. *</li> </ul>                                                                |   |
| Setup                           | Consent Form                                                                                                    |   |
|                                 | <ul> <li>Protocol revision, amendment, or administrative letter</li> </ul>                                                               |   |
| Submitted Changes               | Planned protocol deviation                                                                                                    |   |
|                                 | Recruitment methods                                                                                                    |   |
| Submission Documents            | Recruitment bonuses (Extra payments to sites tied to the rate or timing of recruitment or<br>enrollment)                                 |   |
|                                 | <ul> <li>Subject materials (Advertisements, scripts, recruitment materials, retention materials,<br/>diaries, ID cards, etc.)</li> </ul> |   |
| Review & Submit                 | Subject Payment                                                                                                    |   |
| Need some help?                 | Waiver of HIPAA authorization                                                                                                    |   |
| Contract WCC                    | Translation request or request for approval of translated documents                                                                      |   |
| 1-855-818-2289                  | Financial interest disclosure                                                                                                    |   |
| Hours:                          | Research personnel                                                                                                    |   |
| 8:00AM to 8:00PM Eastern Time,  | Change address of a research location                                                                                                    |   |
| Monday to Friday                | Inactivation of a research location                                                                                                    |   |
| Email Us                        | Addition of a research location                                                                                                    |   |
|                                 | Phone numbers for subjects                                                                                                    |   |
|                                 | Change in address or phone of a research contact                                                                                         |   |
|                                 | Other change                                                                                                    |   |

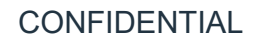

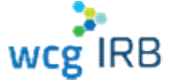

## **Consent Form Modifications**

- CHLA initiated consent form modifications must have CHLA HSPP clearance before submitting to WCG IRB
- Submission for CHLA initiated consent form updates must include:
  - Updated language using tracked (redline) changes on the most current IRB approved version
- Changes initiated by the sponsor do not require CHLA clearance

| $\checkmark$ | Consent Form                                                                                                    |
|--------------|----------------------------------------------------------------------------------------------------|
| $\checkmark$ | Protocol revision, amendment, or administrative letter                                                              |
|              | Planned protocol deviation                                                                                          |
|              | Recruitment methods                                                                                                 |
|              | Recruitment bonuses (Extra payments to sites tied to the rate or timing of recruitment or<br>enrollment)            |
|              | Subject materials (Advertisements, scripts, recruitment materials, retention materials,<br>diaries, ID cards, etc.) |
|              | Subject Payment                                                                                                    |
|              | Waiver of HIPAA authorization                                                                                       |
|              | Translation request or request for approval of translated documents                                                 |
|              | Financial interest disclosure                                                                                       |
|              | Research personnel                                                                                                  |
|              | Change address of a research location                                                                               |
|              | Inactivation of a research location                                                                                 |
|              | Addition of a research location                                                                                     |
|              | Phone numbers for subjects                                                                                          |
|              | Change in address or phone of a research contact                                                                    |
|              | Other change                                                                                                    |

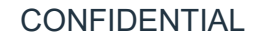

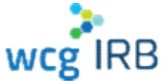

## **Consent Form Modifications**

- Additional questions will populate based on the type of submission being made, complete as appropriate
- CPUS always mark No
- Submitter Type always select Site
- Complete the questionnaire
- Upload documents

| Change                                                                                                    | e in Research                                                                                                    |                                                                                                    |
|----------------------------------------------------------------------------------------------------|----------------------------------------------------------------------------------------------------|----------------------------------------------------------------------------------------------------|
| Clinical P                                                                                                    | Pharmacology Unit Services (CPUS)                                                                                                    |                                                                                                    |
| is this a sul                                                                                                    | ibmission to the Clinical Pharmacology Unit Services (C                                                                                                    | PUS)?                                                                                                    |
| O Yes                                                                                                    |                                                                                                    |                                                                                                    |
| No                                                                                                    |                                                                                                    |                                                                                                    |
| Submitte                                                                                                    | ег Туре                                                                                                    |                                                                                                    |
| For whom a                                                                                                    | are you submitting?                                                                                                    |                                                                                                    |
| Site                                                                                                    |                                                                                                    |                                                                                                    |
| Consent I<br>If there is a<br>a research<br>follow direc<br>Type of cha                                                                                                    | Form<br>a change of mailing address or phone number of a Pi or<br>location, check 'Change address of a research location<br>ctions in that section. Otherwise, submit a 'Contact Cha<br>ange                                                                                                    | other contact related to a change in addres<br>' in the 'Submitted Changes' section and<br>nge' form with this application.                                                                                                    |
| Consent I<br>if there is a<br>a research<br>follow direc<br>Type of cha<br>O Additio                                                                                         | Form<br>a change of mailing address or phone number of a PI or<br>location, check "Change address of a research location<br>ctions in that section. Otherwise, submit a "Contact Cha<br>ange<br>on of new consent form(s)<br>on of currently IRB-approved consent forms                                                                                                    | other contact related to a change in addres<br>'in the 'Submitted Changes' section and<br>nge' form with this application.                                                                                                    |
| Consent I<br>if there is a<br>a research<br>follow direc<br>Type of cha<br>Additic<br>(a) Revision<br>Both a                                                                 | Form<br>a change of mailing address or phone number of a PI or<br>location, check 'Change address of a research location<br>ctions in that section. Otherwise, submit a 'Contact Che<br>ange<br>on of new consent form(s)<br>on of currently IRB-approved consent forms<br>additional and revision                                                                                                    | other contact related to a change in addres<br>'in the 'Submitted Changes' section and<br>nge' form with this application.                                                                                                    |
| Consent I<br>If there is a<br>a research<br>follow direc<br>Type of che<br>Additic<br>Both a<br>C<br>C<br>C<br>C<br>C<br>C                                                   | Form<br>a change of mailing address or phone number of a PI or<br>location, check "Change address of a research location<br>ctions in that section. Otherwise, submit a "Contact Cha<br>ange<br>on of new consent form(s)<br>on of currently IRB-approved consent forms<br>additional and revision<br>Secause you have requested a revision to currently IRB-<br>currently IRB-approved consent form(s) with the change                                                                                                    | other contact related to a change in addres<br>in the 'Submitted Changes' section and<br>nge' form with this application.<br>spproved consent form(s): Submit the<br>s tracked.                                                                 |
| Consent I<br>if there is a<br>a research<br>follow direc<br>Type of cha<br>Additic<br>Both a<br>C<br>Both a<br>C<br>C<br>C<br>C<br>C<br>C<br>C<br>C<br>C<br>C<br>C<br>C<br>C | Form<br>a change of mailing address or phone number of a Pi or<br>location, check "Change address of a research location<br>ctions in that section. Otherwise, submit a "Contact Che<br>ange<br>on of new consent form(s)<br>on of currently IRB-approved consent forms<br>additional and revision<br>Secause you have requested a revision to currently IRB-<br>currently IRB-approved consent form(s) with the change<br>a preference for which subjects you want to re-consen<br>il subjects), describe your preference here and provide   | other contact related to a change in addres<br>in the 'Submitted Changes' section and<br>nge' form with this application.<br>spproved consent form(s): Submit the<br>s tracked.<br>t (e.g., subjects on study drug, future<br>your rationale. ? |
| Consent I<br>if there is a<br>a research<br>follow direc<br>Type of cha<br>Additic<br>Both a<br>C<br>C<br>E<br>C<br>E<br>C<br>If you have<br>subjects, al                    | Form<br>a change of mailing address or phone number of a Pi or<br>location, check 'Change address of a research location<br>ctions in that section. Otherwise, submit a 'Contact Che<br>ange<br>on of new consent form(s)<br>ion of currently IRB-approved consent forms<br>additional and revision<br>Because you have requested a revision to currently IRB-<br>surrently IRB-approved consent form(s) with the change<br>a preference for which subjects you want to re-consen<br>ill subjects), describe your preference here and provide | other contact related to a change in addres<br>in the "Submitted Changes" section and<br>nge" form with this application.<br>approved consent form(s): Submit the<br>s tracked.<br>t (e.g., subjects on study drug, future<br>your rationale.   |

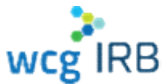

## **Planned Protocol Deviations**

- Submitted as a change in research
- Planned protocol deviations must have IRB approval
- Allow 2-3 business days to process
- All parties must be in agreement, submit correspondence from PI and sponsor/CRO/monitor
- Complete the form and provide: Date of planned deviation, Description, How it deviates from the protocol, Reason for deviating from the protocol
- Upload documents

| Doc          | ument Checklist                                                                                                  |
|--------------|----------------------------------------------------------------------------------------------------|
|              | Other change                                                                                                    |
| -0           | Change in address or phone of a research contact                                                                 |
|              | Phone numbers for subjects                                                                                       |
|              | Addition of a research location                                                                                  |
| -0           | Inactivation of a research location                                                                              |
|              | Change address of a research location                                                                            |
|              | Research personnel                                                                                               |
| -            | Financial interest disclosure                                                                                    |
|              | Translation request or request for approval of translated documents                                              |
|              | Waiver of HIPAA authorization                                                                                    |
|              | Subject Payment                                                                                                  |
|              | Subject materials (Advertisements, scripts, recruitment materials, retention materials, diaries, ID cards, etc.) |
|              | Recruitment bonuses (Extra payments to sites tied to the rate or timing of recruitment enrollment)               |
|              | Recruitment methods                                                                                              |
| $\checkmark$ | Planned protocol deviation                                                                                       |
|              | Protocol revision, amendment, or administrative letter                                                           |
|              |                                                                                                    |

Agreement of the involved parties with the planned protocol deviation

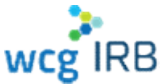

# Make a Submission: Review & Submit

- The last step before you submit will allow you to download a PDF of your completed online form
- Check that all sections have been completed, if not, your submission could be put on hold for additional information or clarification
- Click "Submit for IRB Review" in the bottom right-hand corner of the screen to submit for IRB Review

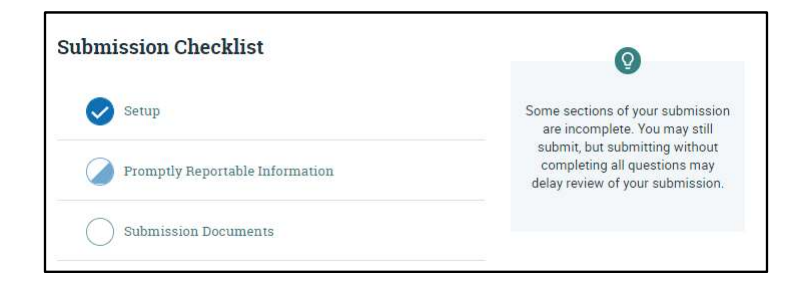

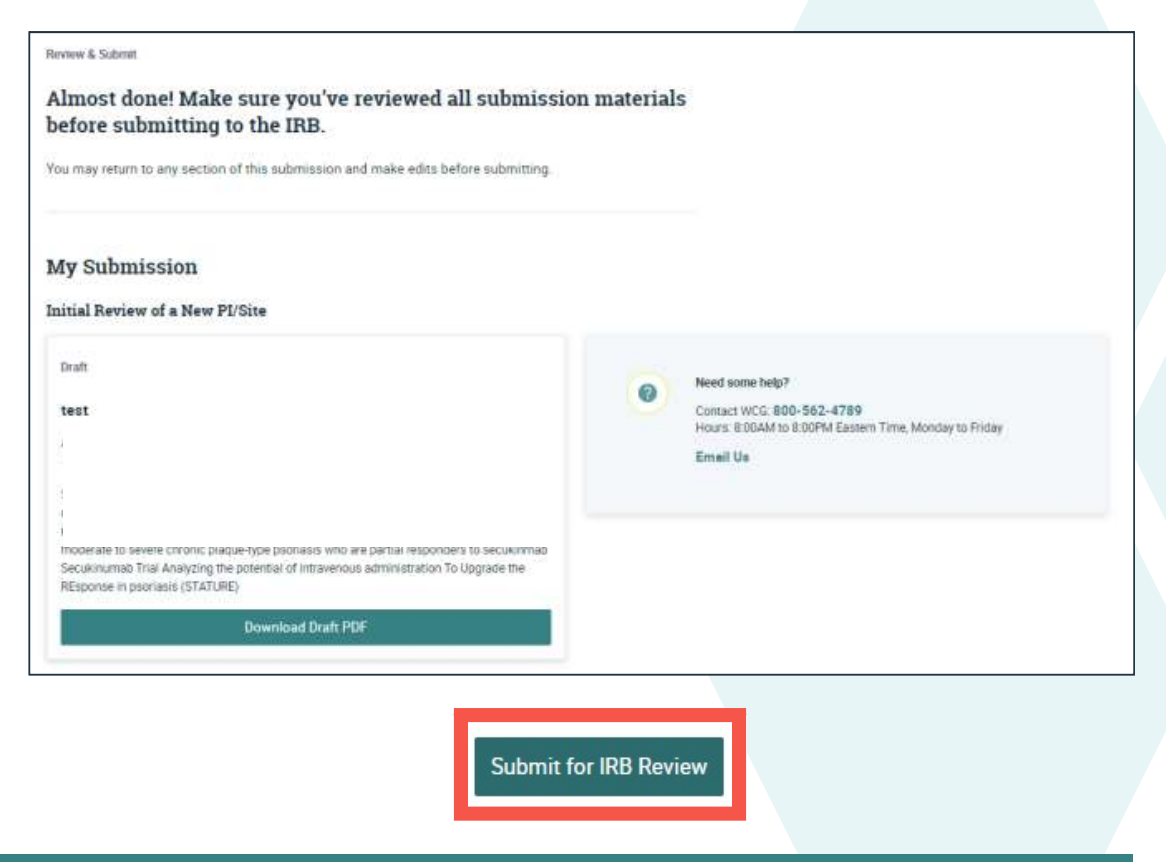

wcg IRB

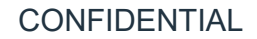

## Make a Submission: Confirm and Share access

- A confirmation message will appear that your updates have been submitted
- Your confirmation ID should appear within a few minutes and is accessible via your Submissions landing page
- You can also manage access directly after submission by clicking Invite Contacts

| Submission     Promptly Reportable InformationI Sponsor Protocol ID: DEMO-700-USA-2X Ig Full Details                                                                              |                                                                                              |                                                                                                   |                                                                    |                      |          |
|----------------------------------------------------------------------------------------------------|----------------------------------------------------------------------------------------------|---------------------------------------------------------------------------------------------------|--------------------------------------------------------------------|----------------------|----------|
| Your updates have been submitted!                                                                                                    |                                                                                              |                                                                                                   |                                                                    |                      |          |
|                                                                                                    |                                                                                              |                                                                                                   |                                                                    |                      |          |
|                                                                                                    |                                                                                              | 4ªA                                                                                               | Ē                                                                  |                      |          |
|                                                                                                    |                                                                                              |                                                                                                   |                                                                    |                      |          |
| Draft<br>16-MAR-2021<br>Update Existing Str                                                                                                    | Received<br>16-MAR-2021                                                                      | Preparing for Board Review                                                                        | Board Review                                                       | Finalizing Documents | Complete |
| Draft<br>16-MAR-2021<br>Update Existing Stu<br>Received<br>Sponsor Protocol ID<br>DEMO-700-USA-2X<br>PRI<br>Promptly Reportable Int                                               | Received<br>16-MAR-2021<br>ady                                                               | Preparing for Board Review  Need some help Contect WCG-1 Hours: 8:00AM Monday to Frida Email Us   | Board Review<br>9<br>-855-818-2289<br>to 8:00PM Eastern Time,<br>9 | Finalizing Documents | Complete |
| Draft<br>16-MAR-2021<br>Update Existing Str<br>Received<br>Sponsor Protocol ID<br>DEMO-700-USA-2X<br>PRI<br>Promptly Reportable Int<br>Study Name: DEMO Cy<br>Sponsor: DEMO_Spons | Received<br>16-MAR-2021<br>ady<br>formation<br>atic Fibrosis Treatment Phase II Study<br>or7 | Preparing for Board Review  Need some help Contact WCG: T Hours: 8:00AM1 Monday to Frida Email Us | Board Review<br>92<br>                                             | Finalizing Documents | Complete |

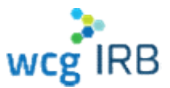

## Make a Submission: Change in Pl

- Select Change in Investigator
- Enter the IRB tracking ID
- Select the PI name
- Change in PI requires an initial review questionnaire for the new PI
- Follow the initial review submission process for CHLA to obtain CHLA HSPP clearance
- No consent form needs to be submitted unless there are changes to the IRB approved consent form other than PI contact information
- Sponsor confirmation of change in PI required
- Upload documents, review and submit

| What type of submission are you making? |                       |
|-----------------------------------------|-----------------------|
| Please select a                         | n option below.       |
| Change In Ir                            | nvestigator           |
| Change In R                             | Research              |
| Contact Up                              | date                  |
| Continuing                              | Review                |
| O HUD Clinica                           | I Use Closure         |
| O Not Listed                            |                       |
| O Promptly Re                           | eportable Information |
| O Site Closure                          |                       |
| Translation                             | Request               |

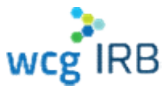

## Make a Submission: Translations

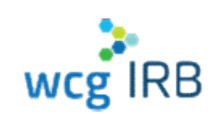

## **Translations**

- All subject facing materials must have IRB approval before presenting them to the subject, including translated documents
- If you submit a document for review and translation, it will be approved first. After approval, the translation team will process the translation request.
- Check with your sponsor/CRO about translations before submitting: Who will translate the documents? Sponsor, CRO, WCG IRB
- To avoid additional translation costs and delays, translation requests should be submitted after IRB approval as they include CHLA specific documents

- For approval of sponsor/CRO translated documents:
  - Submit a translated Word version of the IRB approved document(s)
  - Certificate of translation signed, protocol sponsor and protocol number, list the name of the translated document(s), attestation of the translator's fluency and accuracy of the translation
- For WCG IRB translations:
  - Submit completed Translation request submission

## Make a Submission: Translations

Submit as a stand-alone translation request or as a change in research with additional changes.

| anges.                                  | Consent Form                                                                                                    |
|-----------------------------------------|----------------------------------------------------------------------------------------------------|
|                                         | Protocol revision, amendment, or administrative letter                                                           |
| Setup                                   | Planned protocol deviation                                                                                       |
| What type of submission are you making? | Recruitment methods                                                                                              |
|                                         | Recruitment bonuses (Extra payments to sites tied to the rate or timing of recruitment or enrollment)            |
|                                         | Subject materials (Advertisements, scripts, recruitment materials, retention materials, diaries, ID cards, etc.) |
|                                         | Subject Payment                                                                                                  |
| Please select an option below.          | Waiver of HIPAA authorization                                                                                    |
| Change In Investigator                  | Translation request or request for approval of translated documents                                              |
| Change In Research                      | Financial interest disclosure                                                                                    |
| Contact Update                          | Research personnel                                                                                               |
| O Continuing Review                     | Change address of a research location                                                                            |
| HUD Clinical Use Closure                | Inactivation of a research location                                                                              |
| O Not Listed                            | Addition of a research location                                                                                  |
| Promptly Reportable Information         | Phone numbers for subjects                                                                                       |
| Site Closure                            | Change in address or phone of a research contact                                                                 |
| Translation Request                     | Other change                                                                                                    |

What changes are you making? Select all that apply. \*

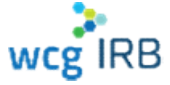

# Make a Submission: Translations

| Translated Documents                                                                                                    | Complete the questionnaire, upload documents,                                    |
|----------------------------------------------------------------------------------------------------|----------------------------------------------------------------------------------|
| Languages Requested                                                                                                    | review and submit                                                                |
| Is this the first time you are requesting translation for this protocol?                                                                 |                                                                                  |
| Ves                                                                                                    |                                                                                  |
| ○ No                                                                                                    |                                                                                  |
|                                                                                                    | Type of Submission                                                               |
| Select one of the following:                                                                                                    | I have already translated document(s)                                            |
| I will facilitate all translations                                                                                                    | Uwant the IDB to facilitate translation(c) through their translation vendor      |
| The IRB should facilitate all translations                                                                                               | want the indition to facilitate translation(s) through their translation vehicle |
| <ul> <li>I will facilitate subject materials and advertisements, but the IRB will facilitate translation of consent<br/>forms</li> </ul> |                                                                                  |
| <ul> <li>I will facilitate translation of consent forms, but the IRB will facilitate subject materials and<br/>advertisements</li> </ul> | Approval of Documents Translated by an External Vendor                           |
|                                                                                                    | For each document submitted, provide the following information:                  |
| Indicate the language requested                                                                                                    | Desument File Name                                                               |
| ¥ 🖬                                                                                                    | <ul> <li>Document ne Name</li> </ul>                                             |
|                                                                                                    | <ul> <li>Title of the Document from the IRB Certificate of Action</li> </ul>     |
|                                                                                                    | File Name Document Title                                                         |
| + Add another language                                                                                                    |                                                                                  |
|                                                                                                    |                                                                                  |
| Type of Submission                                                                                                    |                                                                                  |
| I have already translated document(s)                                                                                                    |                                                                                  |
| Submission Documents $\ominus$                                                                                                    | + Add another document                                                           |
|                                                                                                    |                                                                                  |

# wcgIRB

## After You Submit: What to Expect

- Processed by change in research, translations IRB staff. They may reach out if there are any clarifications or missing items after a few days of submission. They will begin to reference a work order number.
- The work order is then sent to Expedited Reviewer or to scheduling for Full Board review
- Once reviewed, the work order is sent to our post-Board team. They will prepare add any Board language and finalize your approval documents within 1-2 days.
- All users with access will receive an email when outcome documents have been posted to Connexus in the Outcome documents tab

- You will receive a Certificate of Action (COA):
  - Board Action Date (Review Date)
  - > Expiration Date (if approved)
  - > The documents that were reviewed
  - If a consent form update is approved, reconsenting instructions will be provided
- Review your COA!
- WCG IRB communicates Board actions via a COA. Your COA will state the action taken: Approved, Conditionally Approved, Deferred
- Conditional Approvals/Deferrals will require further action, follow the instructions on the COA.

# **CHLA Requirement for Amendments**

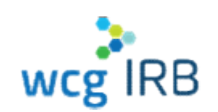

- After receiving WCG IRB approval for an amendment:
  - Determine if the WCG IRB approval contains updated consent/assent form(s) or updated CHLA specific documents
  - If yes: file an amendment in iStar when you receive a new approval letter and updated study documents
  - Upload: WCG IRB certificate of action, approved consent/assent form, site specific documents
  - If no: obtain the sponsor documents and update your regulatory binder. No need to create an amendment in iStar.

- **NOTE:** WCG does **not** transmit or publish proprietary sponsor documents (protocol documents, protocol support documents, IBs, DMSB reports, etc.)
- IMPORTANT: Develop a communication plan with the sponsor/CRO to ensure
  - How your team will obtain protocol documents
  - If submissions will be made by them for your site

## Make a Submission: Continuing Review

- Select continuing review
- Enter the IRB tracking ID
- Select the PI name
- Upload the completed continuing review report form (CRRF)
- Review and submit

| Wha    | t type of submission are you making? |
|--------|--------------------------------------|
| DI     |                                      |
|        | select an option below.              |
|        | ange in Research                     |
|        | ntact Update                         |
| Cor    | ntinuing Review                      |
| 🔿 ни   | D Clinical Use Closure               |
| O No   | Listed                               |
| O Pro  | mptly Reportable Information         |
| 🔿 Site | Closure                              |
|        | nslation Request                     |

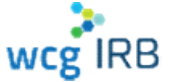

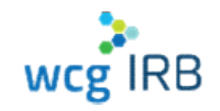

## **Continuing Review: What to Expect**

- All Site expiration dates are aligned to the protocol expiration date
- Sites approved less than 90 days prior to the protocol expiration date will be advanced to the new continuing review period automatically
- Continuing review reports are emailed to all study contacts about 80 days before the expiration date
- Processed by ongoing review IRB staff. They may reach out if there are any clarifications on the CRRF. They will begin to reference a work order number.
- The work order is sent for review once all sites and the protocol progress report are received, within 30 days of the expiration date
- Once reviewed, the work order is sent to our post-Board team. They will prepare add any Board language and finalize your approval documents within 1-2 days.

- All users with access will receive an email when outcome documents have been posted to Connexus in the Outcome documents tab
- You will receive a Certificate of Action (COA):
  - Board Action Date (Review Date)
  - Expiration Date (if approved)
- Review your COA!
- WCG IRB communicates Board actions via a COA. If there are additional Board requirements (ie. a report was not received), there will be instructions on the COA.

### **CHLA Requirement**

 Create an amendment in iStar and upload your continuing review certificate of action

# Make a Submission: Promptly Reportable Information

| • | Select Promptly<br>Reportable Information | <sup>Setup</sup><br>What type of submission are you making?   | Promptly Reportable Information                             |  |  |
|---|-------------------------------------------|---------------------------------------------------------------|-------------------------------------------------------------|--|--|
| • | Enter the IRB tracking ID                 |                                                               | Submitter Type For whom are you submitting?                 |  |  |
| • | Select the PI name                        |                                                               | Site                                                        |  |  |
| • | Begin to complete the                     | Please select an option below.                                |                                                             |  |  |
|   | form: Type (Site), VA                     | Change In Investigator                                        | VA Research                                                 |  |  |
|   | (No), select the problem                  | Change In Research                                            | Is this report related to Veterans Affairs (VA) research? ? |  |  |
|   | being reported                            | <ul> <li>Contact Update</li> <li>Continuing Review</li> </ul> |                                                             |  |  |
|   | Sonig reported                            |                                                               | Ves No                                                      |  |  |
|   |                                           | O HUD Clinical Use Closure                                    |                                                             |  |  |
|   |                                           | O Not Listed                                                  |                                                             |  |  |
|   |                                           | Promptly Reportable Information                               |                                                             |  |  |
|   |                                           | Site Closure                                                  |                                                             |  |  |
|   |                                           | Translation Request                                           |                                                             |  |  |
|   |                                           |                                                               |                                                             |  |  |

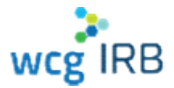

## Make a Submission: Promptly Reportable Information

- Select the problem being reported
- One option per form/submission

Problem Type - Items that must be reported within 5 days

If you do not see your problem type listed below, it does not require reporting to the IRB. Need to keep this information for your records? You may print this form without submitting.

What category best describes this problem? 🕐

Adverse event or IND safety report that requires a change to the protocol or consent

- Allegation of noncompliance or finding of noncompliance
- Audit, inspection or inquiry by a federal agency
- Breach of confidentiality
- Change in financial interest disclosure
- Incarceration of a subject in a research study not approved to involve prisoners
- New or increased risk
- Protocol deviation made without prior IRB approval to eliminate an immediate hazard to a subject
- Protocol deviation that harmed a subject or placed subject at risk of harm
- State medical board action or hospital medical staff action
- Subject complaint that cannot be resolved by the research team
- Suspension or premature termination by the sponsor, investigator, or institution
- Unanticipated adverse device effect (Any serious adverse effect on health or safety or any lifethreatening problem or death caused by, or associated with, a device, if that effect, problem, or death was not previously identified in nature, severity, or degree of incidence in the investigational plan or application (including a supplementary plan or application), or any other unanticipated serious problem associated with a device that relates to the rights, safety, or welfare of subjects.)
- Written report from a federal agency (e.g., FDA Form 483)
- Information NOT listed above where the sponsor/CRO/monitor has directed a report to the IRB

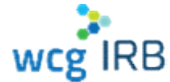

## Make a Submission: Promptly Reportable Information

- Complete the form:
  - Date of discovery
  - Date of occurrence
  - Full description of the problem
  - Actions taken place to prevent recurrence
  - Planned actions to prevent recurrence
- Upload documents, review and submit

| l.     | Subject Information                                     | Describe the problem: 📀                                                                                   |
|--------|---------------------------------------------------------|----------------------------------------------------------------------------------------------------|
|        | Does this report involve one or more specific subjects? |                                                                                                    |
|        | ○ Yes                                                   |                                                                                                    |
| е      | ○ No                                                    | <i>li</i>                                                                                                 |
| the    | Problem Description                                     | Describe actions already taken to mitigate harm, correct the problem, prevent a recurrence: (if none,     |
|        | What is the date you learned of this problem?           | justify.)                                                                                                 |
|        | Month                                                   |                                                                                                    |
| e      | Mon 🗸                                                   | //                                                                                                    |
| nce    | Day                                                     |                                                                                                    |
|        | DD V                                                    | Describe planned actions to mitigate harm, correct the problem, prevent a recurrence: (if none, justify.) |
| )      | Year                                                    |                                                                                                    |
| e      | <u>үүүү</u> ~                                           |                                                                                                    |
| S,     | What is the date of occurrence? (if known)              |                                                                                                    |
| ۰<br>۲ |                                                         | Were one or more subjects harmed or placed at risk because of this problem?                               |
| L      | Month                                                   | ◯ Yes                                                                                                    |
|        | Mon                                                     | O No                                                                                                    |
|        | Day                                                     |                                                                                                    |
|        | DD ~                                                    | Will the protocol or consent form be changed because of this report?                                      |
|        | Year                                                    | Ves                                                                                                    |
|        | үүүү                                                    | ○ No                                                                                                    |

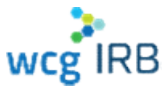

## Make a Submission: Promptly Reportable Information

## What if the problem is not listed?

- If the sponsor/CRO/monitor is requiring submission to the IRB, select the last option
- It does not our prompt reporting requirement, information can be noted, filed. May be submitted at continuing review if it pertains to questions on the continuing review report form

#### Problem Type - Items that must be reported within 5 days

If you do not see your problem type listed below, it does not require reporting to the IRB. Need to keep this information for your records? You may print this form without submitting.

What category best describes this problem? 🕜

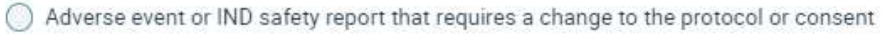

- Allegation of noncompliance or finding of noncompliance
- Audit, inspection or inquiry by a federal agency
- Breach of confidentiality
- Change in financial interest disclosure
- Incarceration of a subject in a research study not approved to involve prisoners
- New or increased risk
- O Protocol deviation made without prior IRB approval to eliminate an immediate hazard to a subject
- Protocol deviation that harmed a subject or placed subject at risk of harm
- State medical board action or hospital medical staff action
- Subject complaint that cannot be resolved by the research team
- Suspension or premature termination by the sponsor, investigator, or institution
- Unanticipated adverse device effect (Any serious adverse effect on health or safety or any lifethreatening problem or death caused by, or associated with, a device, if that effect, problem, or death was not previously identified in nature, severity, or degree of incidence in the investigational plan or application (including a supplementary plan or application), or any other unanticipated serious problem associated with a device that relates to the rights, safety, or welfare of subjects.)
- Written report from a federal agency (e.g., FDA Form 483)
- Information NOT listed above where the sponsor/CRO/monitor has directed a report to the IRB

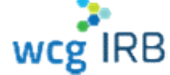

## **Promptly Reportable Information Submission:**

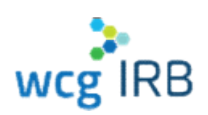

## What to Expect

- WCG IRB will review the report and if significant or need more information, communicate with the appropriate parties
- If we find that the event does not constitute an increased risk to subjects and there are no remaining subject safety concerns, we will file the submission without action
- If the sponsor/CRO requires documentation that the event was reported to the IRB, you can provide them the Connexus acknowledgment of receipt
- If the sponsor/CRO needs documentation that the event was filed, contact the WCG Client Care Center

## What is Expected of you

### **CHLA Requirements**

 After submitting your promptly reportable information form to WIRB, send the report by email to the CHLA HSPP office to <u>irbreliance@chla.usc.edu</u>

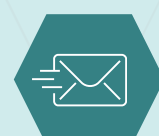

• DO NOT create and submit a reportable event submission in iStar.

## After You Submit: What to Expect

### **IRB Resources**

CHLA Study Teams are responsible for ensuring the all WCG IRB requirements are met

- Certificate of Action lists PI/site responsibilities
- Download IRB Forms wcgirb.com -> How to Submit -> Download IRB Forms
  - > Guide for Researchers
  - > Submission Form, Misc Forms
- Download Resources
   wcgirb.com -> How to Submit -> Download Resources
  - Investigator Guidance Investigator
     Obligations and other SOP documents

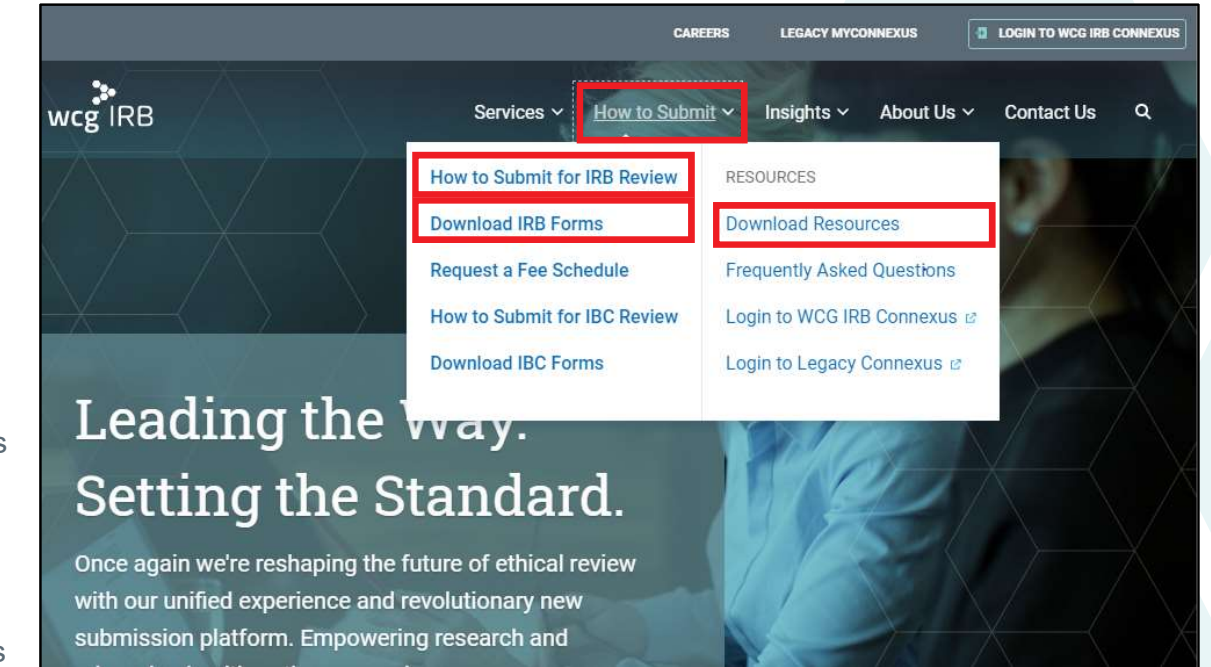

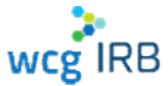

# WCG IRB Connexus Resources

- PDF version of the user guide
- "How-to-Videos"
- Quick Reference Guides
- Link to WCGIRB.com

| walter and a second                                                                                                    | Textstread                                                                                                    | Sobultana                                                | Routes | 84.05 | Insura           | <b>9</b> <del>0</del> • |
|----------------------------------------------------------------------------------------------------|----------------------------------------------------------------------------------------------------|----------------------------------------------------------|--------|-------|------------------|-------------------------|
| Resources                                                                                                    |                                                                                                    |                                                          |        |       |                  |                         |
| User Guide                                                                                                    |                                                                                                    |                                                          |        |       |                  |                         |
| Calebrary common removed for WCS<br>depicts in a 1910 Material to inform<br>open in Mile contrast, depict and part<br>when                                                                                                    | 32 Contexts field and shift to do<br>or conclude your visit in and on<br>the state of the state of the<br>state of the state of the state of the<br>state of the state of the state of the state of the<br>state of the state of the state of the state of the<br>state of the state of the state of the state of the state of the<br>state of the state of the state of the state of the state of the state of the<br>state of the state of the state of the state of the state of the<br>state of the state of the state of the state of the state of the state of the<br>state of the state of the state of | enilo Theysian<br>e pater finanyi<br>financesetsztet pal | r.     |       |                  |                         |
| ± Unit Salas                                                                                                    |                                                                                                    |                                                          |        |       |                  |                         |
| How-To Videos                                                                                                    |                                                                                                    |                                                          |        |       |                  |                         |
| T is a mitter to live the visit of the state of the second second s                                                                                                    | vala system denice et allo no et al                                                                                                    | 40.1104                                                  |        |       |                  |                         |
| Antonio Destruction                                                                                                    |                                                                                                    | Using the Decid                                          |        |       | Nade a Schemenen |                         |
|                                                                                                    |                                                                                                    |                                                          |        |       |                  |                         |
|                                                                                                    | -                                                                                                    | -                                                        |        |       |                  |                         |
|                                                                                                    | -                                                                                                    | 5 H                                                      | -      |       |                  |                         |
| Tranking Submissions /<br>Baceling Subcome Decomedia                                                                                                    |                                                                                                    | Gee Managen                                              | nut,   |       |                  |                         |
| Downloadable Document                                                                                                    | 5                                                                                                    |                                                          |        |       |                  |                         |
| These according a feat great are available                                                                                                    | e foe yna't wêderen e                                                                                                    |                                                          |        |       |                  |                         |
| twa way Cardel Nelson wa Servic                                                                                                    |                                                                                                    |                                                          |        |       | 5 Down i         | eJ.                     |
| Tashkawa (Calif. Pelecence Jawa                                                                                                    |                                                                                                    |                                                          |        |       | t Don't c        | La.                     |
| Varianta Salteriario i Salek Farewook                                                                                                    | Girda                                                                                                    |                                                          |        |       | f. Down a        | p.l.                    |
| Variality Schmleicher Galsk Pelvenie                                                                                                    | ns Zaliza                                                                                                    |                                                          |        |       | f Don't a        | La La                   |
| an Margerstijkke Vereine                                                                                                    | 4.                                                                                                    |                                                          |        |       | ± 100/3 2        | r.J                     |
| ORB Link                                                                                                    |                                                                                                    |                                                          |        |       |                  | -                       |
| and the second second sec |                                                                                                    |                                                          |        |       |                  |                         |

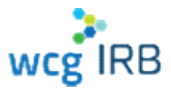

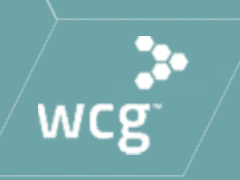

# **Additional Items to Note**

# **Additional Information**

# For a limited time, both legacy MyConnexus and WCG IRB Connexus will exist simultaneously

- With this in mind, there are a few considerations:
  - Draft submissions will only be available in the system where it was created
  - User accounts and submissions will sync between systems with a slight delay
- All active studies and sites will be migrated from legacy MyConnexus. Only closed study data 3 years old or less will be migrated.

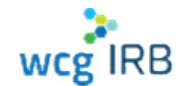

## **Additional Information**

- All new users transitioning from legacy MyConnexus to WCG IRB Connexus will need to reset their passwords and use the same email address to ensure access to your Studies and Sites
- For security purposes, users must sign into WCG IRB Connexus to view any documents

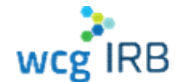

## We are here to partner with you – contact us!

For general questions and inquiries:

**Client Care Center** 

1-855-818-2289 | clientservices@wcgirb.com

Live Chat via Connexus

For CHLA specific, escalated or urgent issues: Carmen Thompson 360-252-2447 | <u>cbthompson@wirb.com</u>

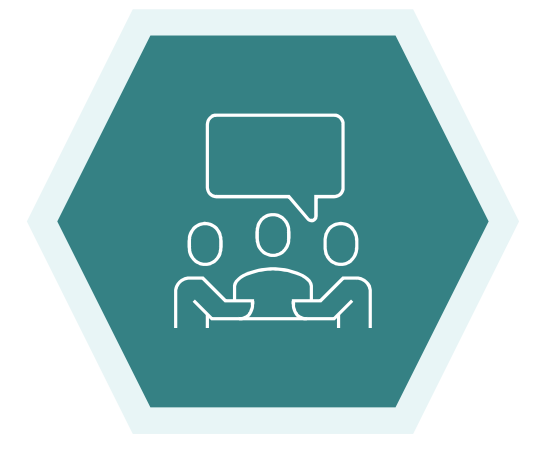

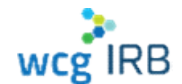

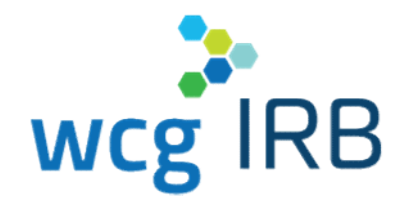

# **Thank You**

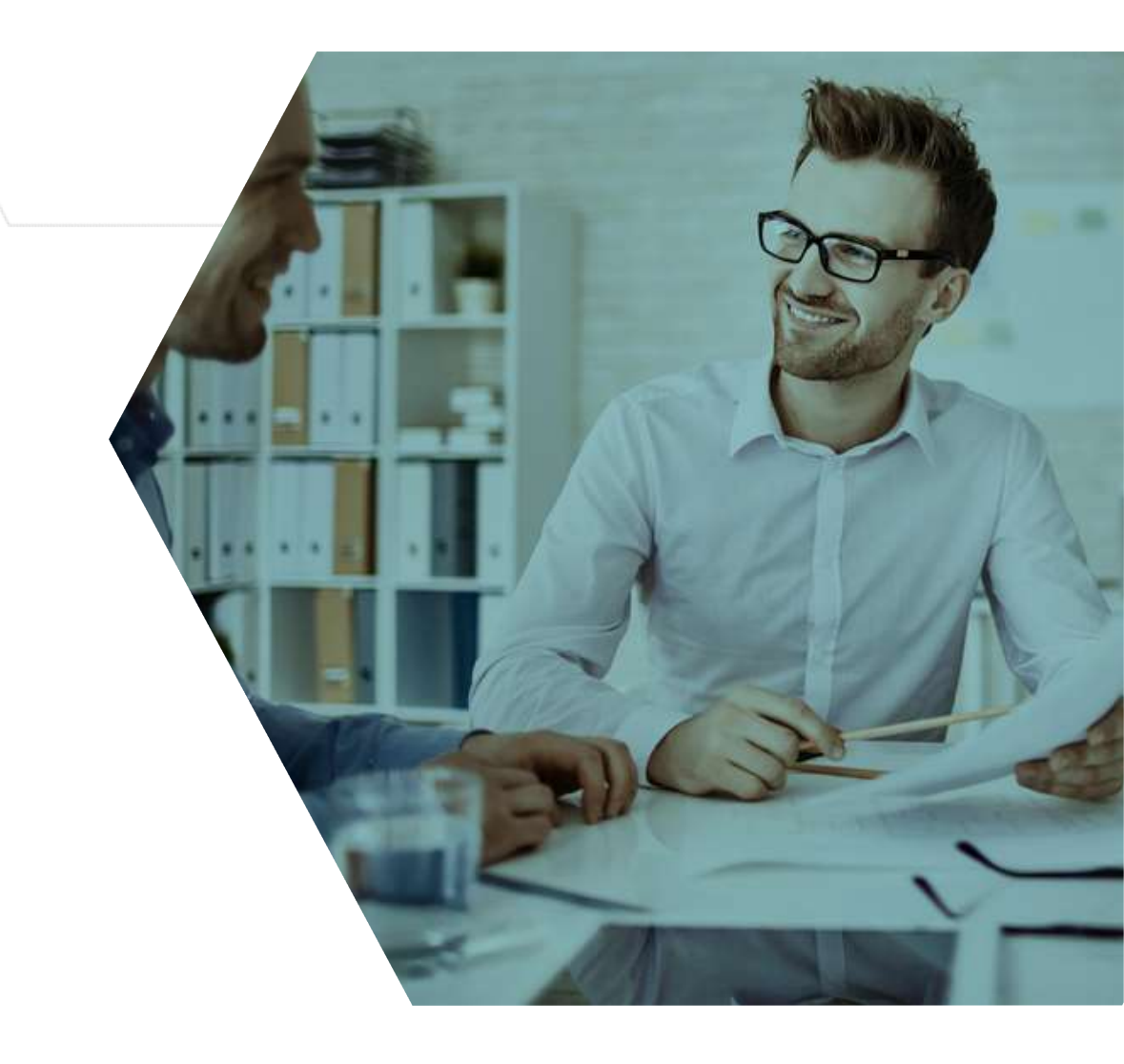

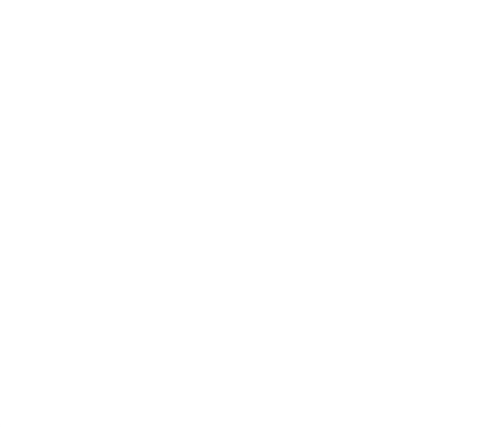